# C5110Maintenance Manual Basic Version V1.0

| Prepared by | Product Department<br>Documentation Team | Date | 2009-12-1 |
|-------------|------------------------------------------|------|-----------|
| Reviewed by |                                          | Date |           |
| Approved by |                                          | Date |           |

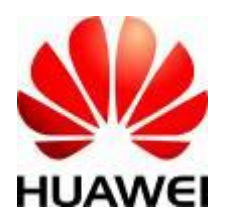

### Huawei Technologies Co., Ltd.

All rights reserved

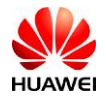

## **Revision record**

| Date      | Revision<br>Version | Revision<br>Cause | Section<br>Number | Change<br>Description | Author                                   |
|-----------|---------------------|-------------------|-------------------|-----------------------|------------------------------------------|
| 2009-12-1 | V1.0                |                   |                   |                       | Product Department<br>Documentation Team |
|           |                     |                   |                   |                       |                                          |
|           |                     |                   |                   |                       |                                          |
|           |                     |                   |                   |                       |                                          |
|           |                     |                   |                   |                       |                                          |
|           |                     |                   |                   |                       |                                          |
|           |                     |                   |                   |                       |                                          |
|           |                     |                   |                   |                       |                                          |
|           |                     |                   |                   |                       |                                          |
|           |                     |                   |                   |                       |                                          |
|           |                     |                   |                   |                       |                                          |
|           |                     |                   |                   |                       |                                          |
|           |                     |                   |                   |                       |                                          |

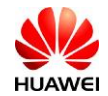

## Contents

| 1 PRODUCT INTRODUCTION                     | 4  |
|--------------------------------------------|----|
| 1.1 PRODUCT APPEARANCE                     |    |
| 1.2 Product Feature                        |    |
| 2 MAINTENANCE INSTRUCTIONS                 | 5  |
| 2.1 DOCUMENT APPLICATION                   | 5  |
| 2.2 MAINTENANCE PRECAUTIONS                | 5  |
| 2.3 OBTAINING MAINTENANCE INFORMATION      | 5  |
| 3 EXPLODED VIEW OF THE WHOLE UNIT          | 6  |
| 4 LOCATION OF COMPONENTS ON THE MAIN BOARD | 8  |
| 5 SOFTWARE UPGRADE                         |    |
| 5.1 PREPARATIONS BEFORE UPGRADE            |    |
| 5.2 HARDWARE CONNECTING                    |    |
| 5.3 Upgrade Procedure                      |    |
| 5.3.1 Install USB driver program           |    |
| 5.3.2 Install PST Download tool            |    |
| 5.3.3 Upgrade guide                        |    |
| 5.4 SD CARD DOWNLOAD                       |    |
| 5.4.1 SD Card normal upgrade               |    |
| 5.5 SOFTWARE VERSION CHECK AFTER LIDERADE  |    |
| 5.6 UPDATE TROUBLESHOOTING                 |    |
| 6 MAINTENANCE TOOLS                        |    |
| 7 DISASSEMBLY PROCEDURE                    | 26 |
|                                            | 20 |
| 8 ASSEMBLY PROCEDURE                       |    |
| 9 TROUBLESHOOTING OF COMMON FAILURES       |    |
| 9.1 PRINCIPLE INSTRUCTION                  |    |
| 9.2 CAN'T POWER ON                         |    |
| 9.3 CAN NOT CHARGE                         |    |
| 9.4 Keyboard failure                       |    |
| 9.5 DISPLAY FAILURE                        |    |
| 9.6 AUDIO FAILURE                          |    |
| 9.7 CAN'T IDENTIFY UIM CARD                |    |
| 9.8 VIBRATION FAILURE                      |    |
| 9.9 KF FAILURE                             |    |
| 10 FUNCTIONAL TEST                         |    |
| 10.1 Test command                          | 46 |
| 10.2 MMI TEST                              | 46 |
| 10.3 VOICE CALL TEST                       |    |

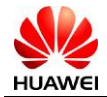

## **1** Product Introduction

## **1.1 Product Appearance**

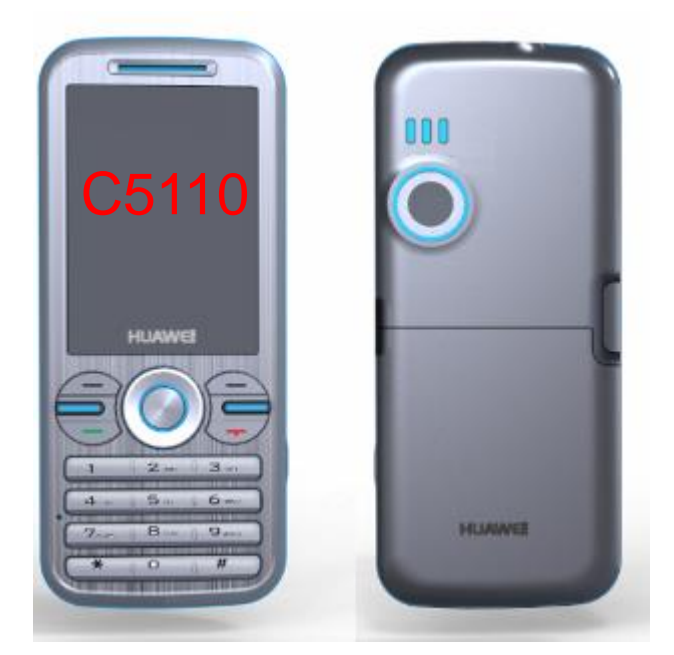

## **1.2 Product Feature**

| Item               | Description                                                                                                    |
|--------------------|----------------------------------------------------------------------------------------------------|
| Technical standard | CDMA2000 1x                                                                                                    |
| Frequency band     | 800MHz Uplink: 824-849MHz; Downlink: 869-894MHz                                                                                                    |
| External interface | <ul> <li>Charge interface/data interface: 5pin Mini USB</li> <li>Earphone interface:3.5mm</li> <li>6pin R-UIM card connector</li> <li>Micro SD card interface (4G match)</li> </ul> |
| Display            | TFT LCD: 2.0 inch; 262k color; 320 × 240 pixel                                                                                                    |
| Camera             | 0.3 million pixel camera                                                                                                    |
| Battery            | 800 mAh Li-ion; Standby time: more than 200 h; Talk time: more than 240 minutes; (network dependent)                                                                                |
| Charger            | 5V, 400mA                                                                                                    |

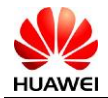

## **2** Maintenance Instructions

## **2.1 Document Application**

This document provides instructions for maintenance of Huawei products. This manual is Huawei proprietary and is only permitted to be used by authorized service partners. Shall there be any mistakes found in this document, kindly contact our customer service personnel.

## 2.2 Maintenance Precautions

- Maintenance and calibration can be conducted only by qualified technical personnel.
- Always wear an antistatic wrist strap during operation in an antistatic room.
- Ensure that all the components, screws, and insulators are properly installed after maintenance or calibration. Ensure that all the cables are properly connected.
- I Ensure that the soldering should comply with the environmental requirements and lead-free.

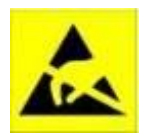

Electrostatic discharging is the major cause for the damage of sensitive electronic components. Each service site should attach great importance to the electrostatic discharging and strictly observe the antistatic measures described in this manual.

## 2.3 Obtaining Maintenance Information

For more related product knowledge and maintenance information, please visit Huawei website <a href="http://www.huaweidevice.com/worldwide/technicaIndex.do">http://www.huaweidevice.com/worldwide/technicaIndex.do</a> —> Documentation

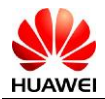

# **3** Exploded View of the Whole Unit

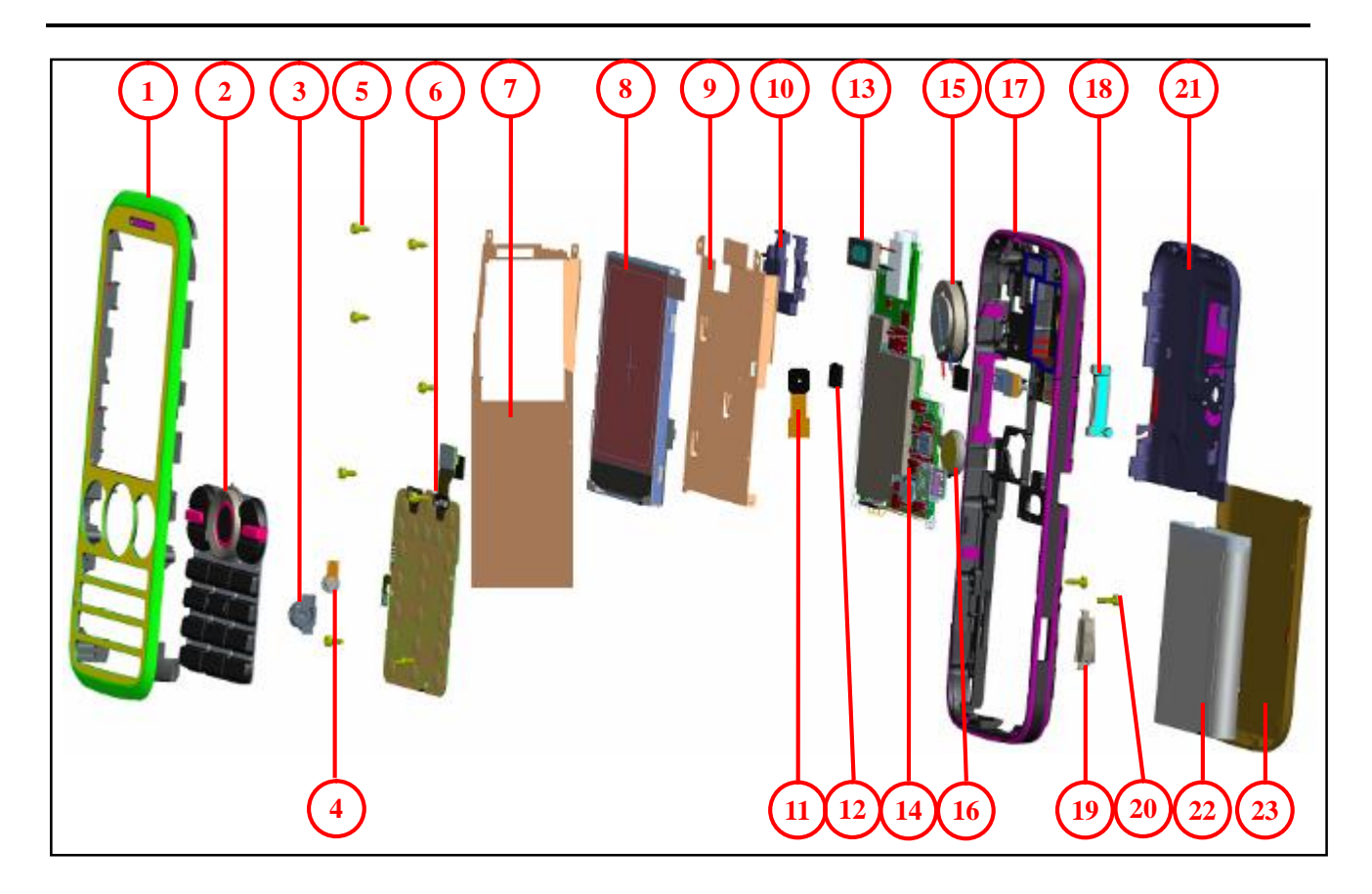

Exploded view BOM list. It is only for your information.

| No. | Name                | Quantity |
|-----|---------------------|----------|
| 1   | Front cover         | 1        |
| 2   | Keypad              | 1        |
| 3   | Slipcover of MIC    | 1        |
| 4   | MIC                 | 1        |
| 5   | Screw-ST1.4*2.8     | 8        |
| 6   | Key board           | 1        |
| 7   | Metal Shield ASM    | 1        |
| 8   | LCD                 | 1        |
| 9   | Metal shield of LCD | 1        |
| 10  | PCB support frame   | 1        |
| 11  | Camera              | 1        |

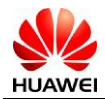

| No. | Name                       | Quantity |
|-----|----------------------------|----------|
| 12  | Camera foam                | 1        |
| 13  | Receiver                   | 1        |
| 14  | Main board                 | 1        |
| 15  | Speaker                    | 1        |
| 16  | Motor                      | 1        |
| 17  | Back cover                 | 1        |
| 18  | Volume key                 | 1        |
| 19  | Camera key                 | 1        |
| 20  | Screw-ST1.4*4.0 *D2.6 *0.8 | 2        |
| 21  | Rear DECO Housing          | 1        |
| 22  | Battery                    | 1        |
| 23  | Battery cover              | 1        |

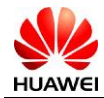

# **4** Location of Components on the Main Board

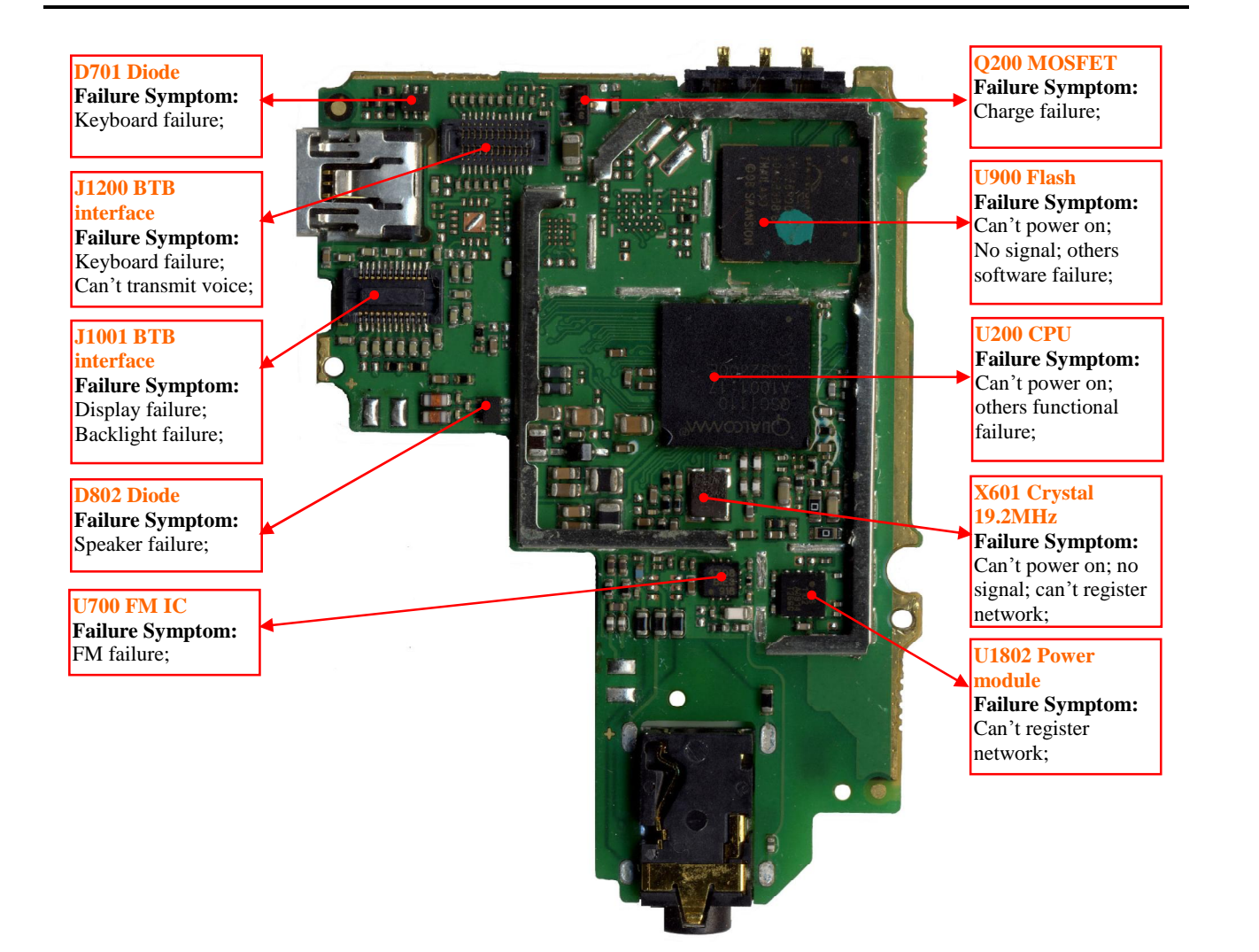

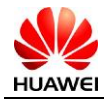

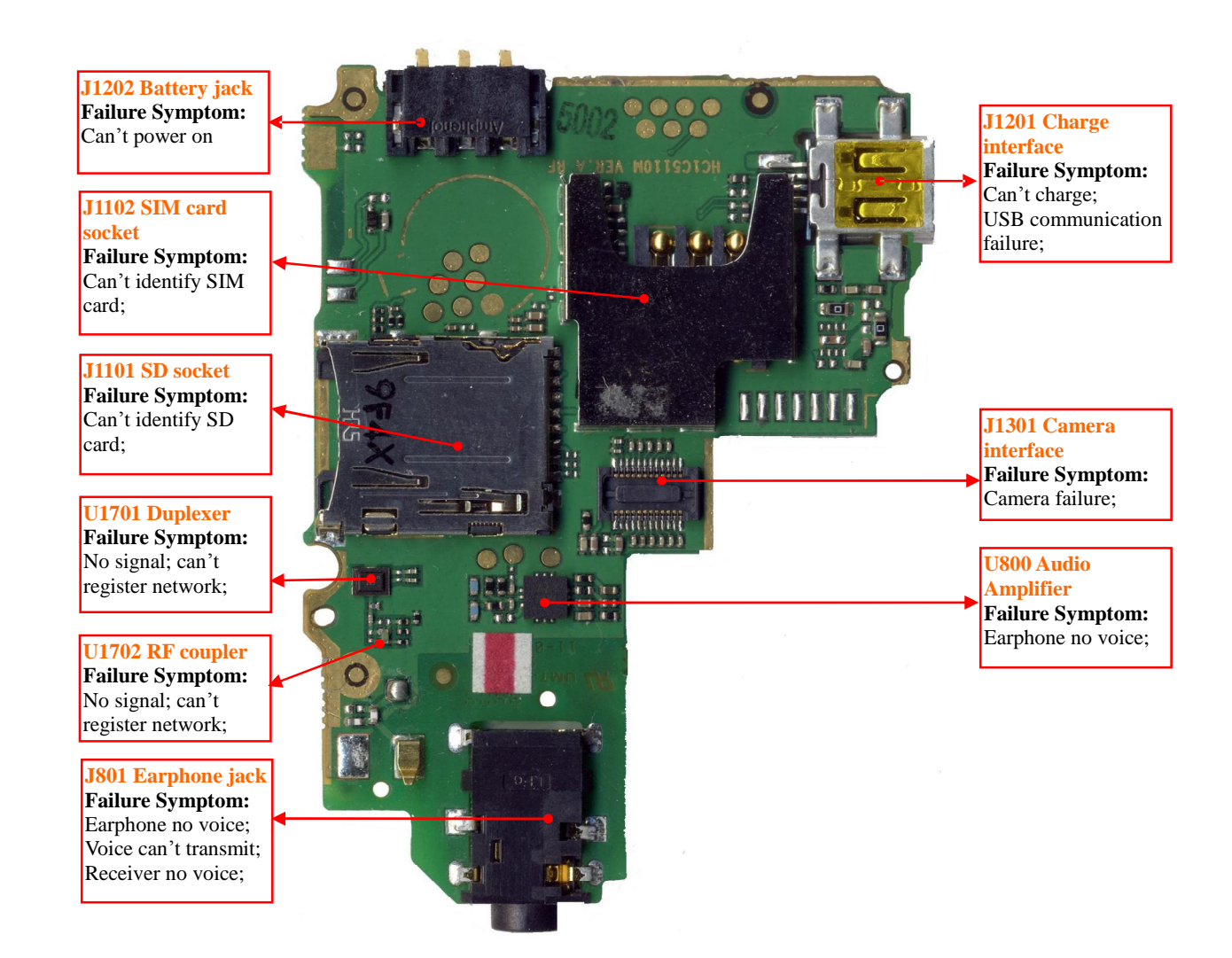

BOM List is only reference for you. The lasted BOM information is in TCS or ITEM system, please check.

| BOM      | Name                                                     | Location    |
|----------|----------------------------------------------------------|-------------|
| 15040208 | Transient Suppressing Diodes                             | D701,D802   |
| 14240184 | Earphone connector-3.5mm-6Pin                            | J801        |
| 14240105 | BTB connector-female-24Pin                               | J1001,J1301 |
| 14240094 | Mini SD Receptacle-10pin                                 | J1101       |
| 14240181 | BTB connector-female                                     | J1200       |
| 14240145 | IO connector-Mini USB -5Pin                              | J1201       |
| 14240100 | Battery jack-3PIN                                        | J1202       |
| 15060150 | MOSFET-P channel                                         | Q200        |
| 43110047 | Audio IC (FM Stereo Radio-SI4708)                        | U700        |
| 39080113 | Audio amplifier                                          | U800        |
| 13080037 | Duplexer -TX:824~849MHz;RX:869~894MHz                    | U1701       |
| 47050047 | RF coupler -823MHz~925MHz                                | U1702       |
| 47100181 | Power module-824~849MHz-29.5dB(High Gain)/18dB(Low Gain) | U1802       |

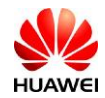

| BOM      | Name                                                   | Location |
|----------|--------------------------------------------------------|----------|
| 12020141 | Crystal oscillator -19.2MHz-7pF-+/-10ppm-70ohm         | X601     |
| 39200153 | CDMA2000 1X Digital Processor QSC1110-3.0/3.6/4.2/5.0V | U200     |
| 40060216 | FLASH-128Mbit Flash+64Mbit PSRAM-104MHz-128KB-1.8V     | U900     |

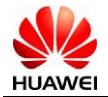

# **5** Software Upgrade

## **5.1 Preparations Before Upgrade**

| Item             | Contents                                                                                                    | Remark                                                                                                    |
|------------------|----------------------------------------------------------------------------------------------------|----------------------------------------------------------------------------------------------------|
|                  | РС                                                                                                    | Windows2000 or Windows XP system<br>CPU: Pentium II 233<br>RAM:64M Bytes<br>Free Disk Memory:100M Bytes<br>Port: COM port<br>Display: At least 800×600, 256 colors |
| Update condition | Battery                                                                                                    | The battery level shall be no less than two bars.                                                                                                    |
|                  | PST tool / Mini SD card                                                                                                    | PST: Use V2.28 or latest version to download<br>Mini SD card: more than 128M.                                                                                      |
|                  | USB Cable                                                                                                    | BOM:02450604                                                                                                    |
|                  | USB driver                                                                                                    | PC Suit-C08B134                                                                                                    |
| File list        | C5110 (SD card download folder)<br>sd_update_manifest.dat(SD card)<br>sd_update_delete_files.dat(SD card)<br>C5110V100R001C58B406.xml(PST<br>download) | This version name is only for example. Please download the latest version.                                                                                         |
| Upgrade mode     | PST download<br>SD card upgrade                                                                                                    | Normal Download<br>Force Download                                                                                                    |

## 5.2 Hardware Connecting

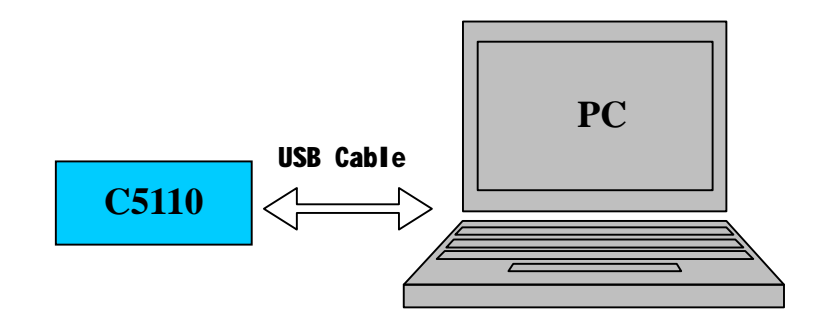

## **5.3 Upgrade Procedure**

## 5.3.1 Install USB driver program

1. Double-click installation program **Setup.exe**;

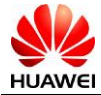

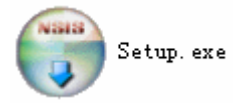

2. Select a language;

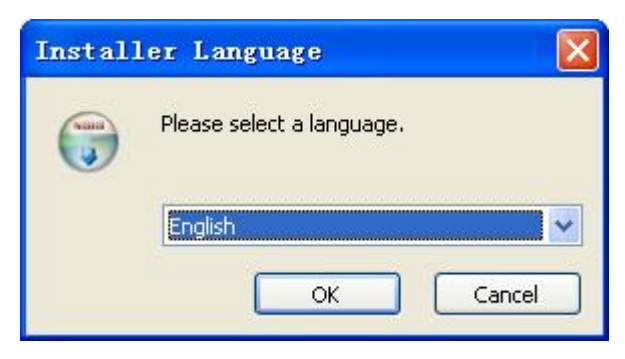

3. Click "Next" to continue;

| 😚 PC Suite Setup |                                                                                                    |  |
|------------------|----------------------------------------------------------------------------------------------------|--|
|                  | Welcome to the PC Suite Setup<br>Wizard                                                                                                    |  |
|                  | This wizard will guide you through the installation of PC<br>Suite.                                                                                                    |  |
|                  | It is recommended that you close all other applications<br>before starting Setup. This will make it possible to update<br>relevant system files without having to reboot your<br>computer. |  |
|                  | Click Next to continue.                                                                                                    |  |
|                  |                                                                                                    |  |
|                  |                                                                                                    |  |
|                  | Next > Cancel                                                                                                    |  |

4. Click "I Agree" to continue;

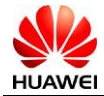

| 😚 PC Suite Setup                                                                                                    |        |
|----------------------------------------------------------------------------------------------------|--------|
| License Agreement<br>Please review the license terms before installing PC Suite.                                                                                                    |        |
| Press Page Down to see the rest of the agreement.                                                                                                    |        |
| Huawei Technologies Co., Ltd. END-USER LICENSE AGREEMENT FOF<br>HUAWEI SOFTWARE                                                                                                    | २ 🤷    |
| IMPORTANT-READ CAREFULLY: This END-USER License Agreement<br>("EULA") is a legal agreement between you (either an individual or a sing<br>entity) and Huawei Technologies Co., Ltd. ("HUAWEI") for the HUAWEI | gle    |
| Software accompanying this EULA, which includes computer software an<br>If you accept the terms of the agreement, click I Agree to continue. You must acce<br>agreement to install PC Suite.                  | nd 🛛 🖄 |
| < <u>B</u> ack I <u>A</u> gree                                                                                                    | Cancel |

5. Click "Next" to continue;

| 😚 PC Suite Setup                                                                                                    |        |
|----------------------------------------------------------------------------------------------------|--------|
| <b>Choose Install Location</b><br>Choose the folder in which to install PC Suite.                                                                  |        |
| Setup will install PC Suite in the following folder. To install in a different folder, click<br>and select another folder. Click Next to continue. | Browse |
| Destination Folder           C:\Program Files\PC Suite         Browse                                                                              |        |
| Space required: 33.8MB<br>Space available: 12.0GB                                                                                                  |        |
| < <u>Back</u> <u>N</u> ext >                                                                                                    | Cancel |

6. Click "Install" to continue;

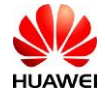

| 😚 PC Suite Setup                                                                                                    |                                       |          |
|----------------------------------------------------------------------------------------------------|---------------------------------------|----------|
| Choose Start Menu Folder<br>Choose a Start Menu folder for the PC Suite sh                                                                                                    | ortcuts.                              |          |
| Select the Start Menu folder in which you woul<br>can also enter a name to create a new folder.                                                                                                    | d like to create the program's shortc | uts. You |
| FinLogon<br>Lotus 1-2-3 Office<br>Lotus Applications<br>Microsoft Office<br>NCAgent<br>Net-It Now! Starter Edition<br>pdfFactory Pro<br>Recite Words<br>SGDAgent<br>SPES Agent<br>Symantec Client Security<br>WinRAR |                                       |          |
|                                                                                                    | < Back Install                        | Cancel   |
| 😚 PC Suite Setup                                                                                                    |                                       |          |
| Installing<br>Please wait while PC Suite is being installed.                                                                                                    |                                       |          |
| Show details                                                                                                    |                                       |          |
|                                                                                                    |                                       |          |

7. Click "Finish" to finish the installation;

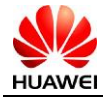

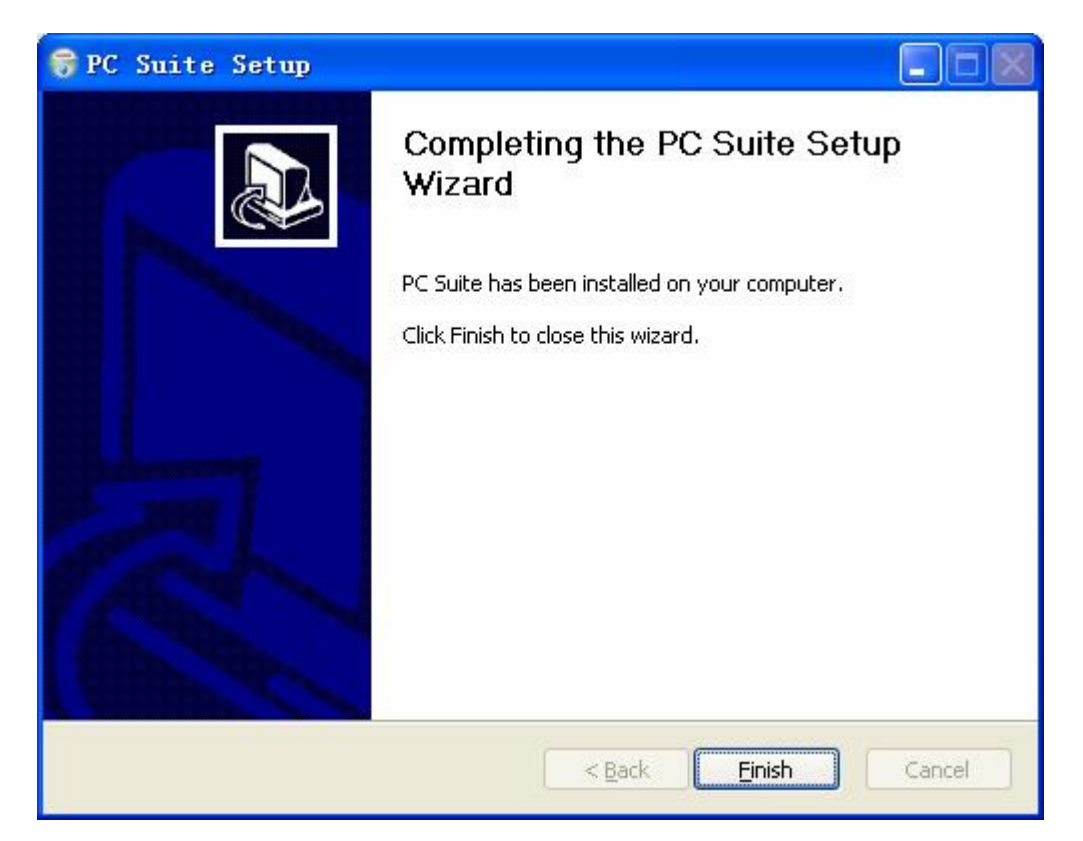

8. After installation, connect handset and PC with USB cable, you can find new ports from "Device Management", as shown below;

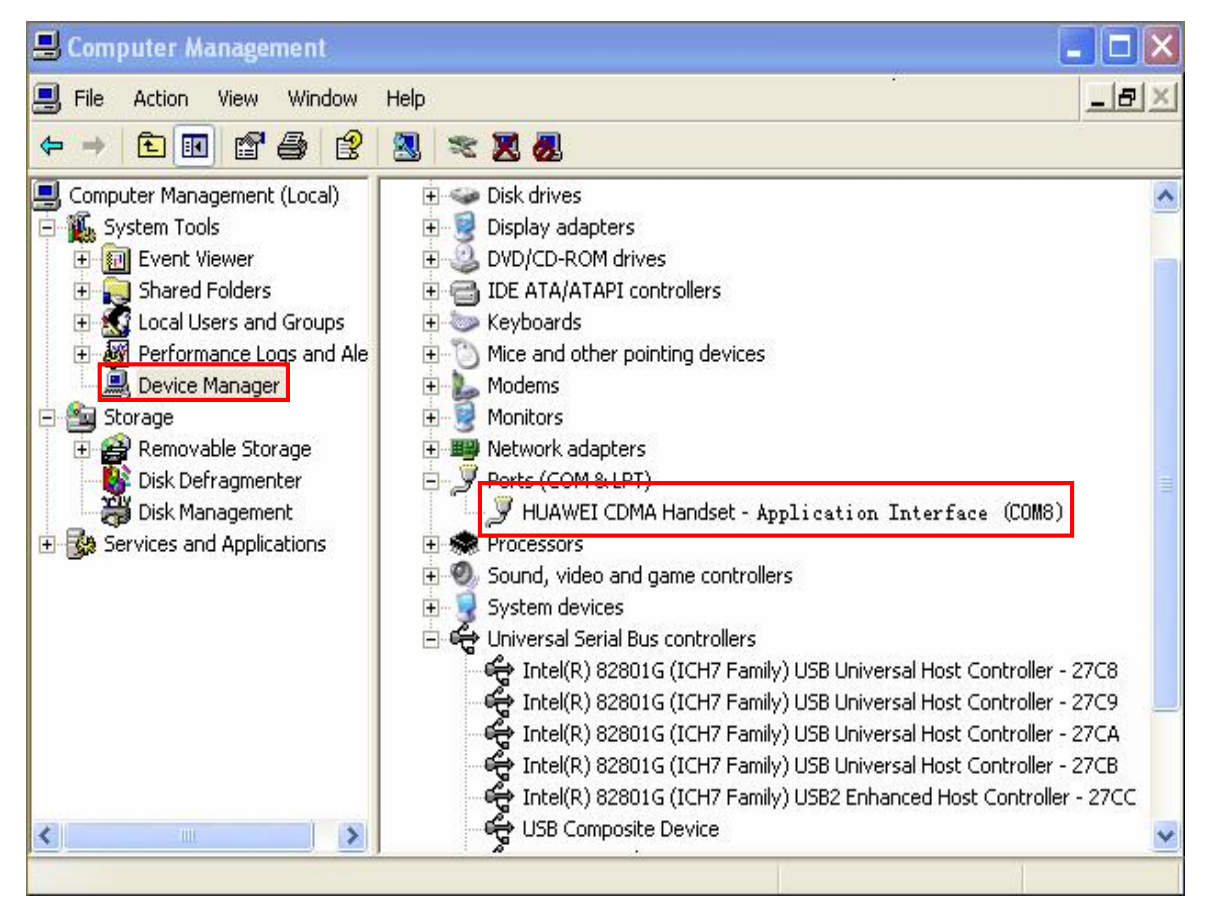

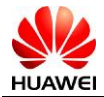

#### Note:

The port number is variable. Ensure mobile phone is properly connected to PC during installation.

#### 5.3.2 Install PST Download tool

1. Double-click PST download program file to install, Click "Next" to continue;

| 🛱 Huavei PST[Dovnload                               | l Tool]                      | Setup:                        | Inst                     |          |
|-----------------------------------------------------|------------------------------|-------------------------------|--------------------------|----------|
| Check the components you you don't want to install. | ou want to i<br>Click Next t | nstall and ur<br>to continue. | ncheck the co            | mponents |
| Select components to install:                       | PST<br>V Star                | [Download T<br>t Menu Shor    | iool] (required<br>tcuts |          |
| Space required: 13.2MB                              | System v2.                   | 28                            | ſ                        | Next >   |

2. Click "Close" to finish installation;

| Huawei PST[Download Tool] Setup: Comp 🗔 🗖 💹       |
|---------------------------------------------------|
|                                                   |
| Show <u>d</u> etails                              |
|                                                   |
|                                                   |
|                                                   |
|                                                   |
| Cancel Nullsoft Install System v2.28 < Back Close |

### 5.3.3 Upgrade guide

1. Open PST download tool, here below is the interface;

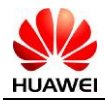

| 🔐 Proo         | luct Supp         | ort Tool - [Downloa  | ud]      |             |                 |                   |
|----------------|-------------------|----------------------|----------|-------------|-----------------|-------------------|
| : <u>V</u> iew | Option <u>H</u> e | lp                   |          |             |                 |                   |
| Type: D        | )efault           | - 🖬 🖉 🗐              |          |             |                 |                   |
| Configu        | uration File      |                      |          | 🔍 Bro       | wse             |                   |
| Po             | rt Checking       | 😡 Select all ports 🖳 | Start Do | wnloading 🙀 | top Downloading | 2 Module Help     |
| Option         | Port Type         | Downloading Progress | ESN      | Old Version | New Version     | MobilePhone state |
|                | COM1              |                      |          |             |                 | Disconnected      |
|                |                   |                      |          |             |                 |                   |
|                |                   |                      |          |             |                 |                   |
|                |                   |                      |          |             |                 |                   |
|                |                   |                      |          |             |                 |                   |
|                |                   |                      |          |             |                 |                   |
|                |                   |                      |          |             |                 |                   |
| Infor          | ation             |                      |          |             |                 |                   |
|                |                   |                      |          |             |                 |                   |
| Modul          | .e Port           | : Type Message L     | evel     | Ti          | me              | Description       |
|                |                   |                      |          |             |                 |                   |
| <              |                   |                      |          |             |                 | >                 |
| Ready          |                   |                      |          |             |                 | 1                 |

2. Click "Browse" to choose version file;

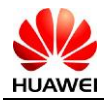

| 🔐 Pro          | 📸 Product Support Tool - [Download] |                          |             |            |                   |                   |  |
|----------------|-------------------------------------|--------------------------|-------------|------------|-------------------|-------------------|--|
| : <u>V</u> iew | : View Option Help                  |                          |             |            |                   |                   |  |
| Type: [        | )efault                             | -   🖬 🥝 🖏                |             |            |                   |                   |  |
| Config         | uration File                        | E. \Update\C5110V100R001 | C58B406.xml | Reg Bro    | wse 🗸 Applicat    | tion 🖌 Parameters |  |
| Po             | rt Checking                         | Select all ports 💐       | Start Downl | oading 🚼   | Stor Browse ading | [ Module Help     |  |
| Option         | Port Type                           | Downloading Progress     | ESN 0       | ld Version | New Version       | MobilePhone state |  |
|                | COM1                                |                          | -           | ļ.         |                   | Disconnected      |  |
|                |                                     |                          |             |            |                   |                   |  |
|                |                                     |                          |             |            |                   |                   |  |
|                |                                     |                          |             |            |                   |                   |  |
|                |                                     |                          |             |            |                   |                   |  |
|                |                                     |                          |             |            |                   |                   |  |
|                |                                     |                          |             |            |                   |                   |  |
| Infor          | mation                              |                          |             |            |                   |                   |  |
| Modu]          | .e Port                             | Type Message I           | _evel       | Ti         | <br>me            | Description       |  |
|                |                                     |                          |             |            |                   |                   |  |
| <              |                                     |                          |             |            |                   | >                 |  |
| Browse         |                                     |                          |             |            |                   | 1                 |  |

3. Click "Port Checking" and select a com port;

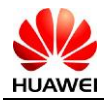

| Produ    | ct Suppor           | t Tool – [Downloa       | ıd]        |                |                  |                   |  |
|----------|---------------------|-------------------------|------------|----------------|------------------|-------------------|--|
| View 🛛   | )ption <u>H</u> elp |                         |            |                |                  |                   |  |
| pe: De   | fault               | - 🛛 🖉                   |            |                |                  |                   |  |
| onfigurs | ation File 📕        | :\Update\C5110V100R001( | 58B406. xm | Brow           | se 🗸 Applicatio  | n 🗸 Parameters    |  |
| 🥏 Port   | Checking            | Select all ports 🍕      | Start Dov  | vnloading 🚛 St | op Downloading [ | Module Help       |  |
| tion     | Port Type           | Downloading Pro         | ESN        | 01d Version    | New Version      | MobilePhone state |  |
|          | COM8 [ror           | t Lnecking              |            |                |                  | Connected         |  |
|          | COM1                |                         |            |                |                  | Disconnected      |  |
|          |                     |                         |            |                |                  |                   |  |
|          |                     |                         |            |                |                  |                   |  |
|          |                     |                         |            |                |                  |                   |  |
|          |                     |                         |            |                |                  |                   |  |
|          |                     |                         |            |                |                  |                   |  |
|          |                     |                         |            |                |                  |                   |  |
|          |                     |                         |            |                |                  |                   |  |
|          |                     |                         |            |                |                  |                   |  |
| nforms   | tion                |                         |            |                |                  |                   |  |
|          |                     |                         |            |                |                  |                   |  |
|          | Dout '              |                         |            | т:т;-          |                  | Decovirtion       |  |
| ouure    | PULL                | rype messaye c          | evet       | 1 111          | e                | Description       |  |
|          |                     |                         |            |                |                  |                   |  |
|          |                     |                         |            |                |                  |                   |  |
|          |                     |                         |            |                |                  |                   |  |
|          |                     |                         |            |                |                  |                   |  |

4. Click "Start Downloading" to start downloading process;

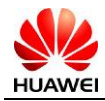

| 🎇 Produc    | t Support :       | Iool - [Download]           |                     |                    |                   |
|-------------|-------------------|-----------------------------|---------------------|--------------------|-------------------|
| Ωp          | tion <u>H</u> elp |                             |                     |                    |                   |
| Type: Defa  | ault              | - 1 0 3                     |                     |                    |                   |
| Configurat  | ion File E:\U     | pdate\C5110V100R001C58B406. | xml 💽 Browse        | 🖌 Application 🖌    | Parameters        |
| Port        | Checking 🔽 S      | elect all ports 🖳 Start     | Downloading         | Downloading 😰 Modu | le Help           |
| Option      | Port Type         | Downloading Progress        | ESN 01d Ve          | rsion New Version  | MobilePhone state |
|             | COM8              |                             | Dear C Domitioading |                    | Connected         |
|             | CONT              |                             |                     |                    | Disconnected      |
|             |                   |                             |                     |                    |                   |
|             |                   |                             |                     |                    |                   |
|             |                   |                             |                     |                    |                   |
| -           |                   |                             |                     |                    |                   |
|             |                   |                             |                     |                    |                   |
|             |                   |                             |                     |                    |                   |
|             |                   |                             |                     |                    |                   |
|             |                   |                             |                     |                    | (1)               |
| <           |                   |                             |                     |                    | >                 |
| Informat    | ion               |                             |                     |                    |                   |
|             |                   |                             |                     |                    |                   |
| Module      | Port Typ          | oe Message Level            | Time                |                    | Description       |
|             |                   |                             |                     |                    |                   |
|             |                   |                             |                     |                    |                   |
|             |                   |                             |                     |                    |                   |
|             |                   |                             |                     |                    |                   |
| Start Downl | oading            |                             |                     |                    | 11.               |

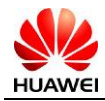

| Product                    | t Support T      | ool - [Download]           |             |             |              |            |               |
|----------------------------|------------------|----------------------------|-------------|-------------|--------------|------------|---------------|
| <u>. V</u> iew <u>O</u> pt | ion <u>H</u> elp |                            |             |             |              |            |               |
| Type: Defa                 | ult              | - 🔒 🥹 🖏                    |             |             |              |            |               |
| Configurati                | on File E:\Up    | date\C5110V100R001C58B406. | xml         | Browse 🗸 A  | pplication 🗸 | Parameters |               |
| Port C                     | hecking 😡 Se     | elect all ports 📮 Start    | Downloading | Stop Downl  | oading [ Mod | hule Help  |               |
| Option                     | Port Type        | Downloading Progress       | ESN         | Old Version | New Version  | Mobile     | Phone state   |
|                            | COM 8<br>COM1    | 3%                         | 0x00000000  | C58B402     | C58B406      | Dov        | nloading      |
|                            |                  |                            |             |             |              |            |               |
|                            |                  |                            |             |             |              |            |               |
|                            |                  |                            |             |             |              |            |               |
|                            |                  |                            |             |             |              |            |               |
| 1                          |                  |                            |             |             |              |            |               |
|                            |                  |                            |             |             |              |            |               |
| Informati                  | ion              |                            |             |             |              |            |               |
| Download                   | COM 8            | Information                | 02/1        | 2/2009 17:  | 44:26        | Creating E | FS file (/sı📤 |
| Download                   | COM 8            | Information                | 02/1        | 2/2009 17:  | 44:29        | Creating E | FS file (/s   |
| Download                   | COM 8            | Information                | 02/1        | 2/2009 17:  | 44:31        | Creating E | FS file (/s   |
| Download                   | COM8             | Information                | 02/1        | 2/2009 17:  | 44:32        | Creating E | FS file (/s   |
| <                          |                  |                            |             |             |              |            | >             |
| Ready                      |                  |                            |             |             |              |            |               |

5. Finish downloading process. Click "Stop Downloading" to exit download.

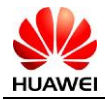

| 🔐 Product                  | : Support T      | ool - [Download]           |             |             |                           |                        |
|----------------------------|------------------|----------------------------|-------------|-------------|---------------------------|------------------------|
| <u>. V</u> iew <u>O</u> pt | ion <u>H</u> elp |                            |             |             |                           |                        |
| Type: Defa                 | ult              | 👻 🔚 🥥 🗐                    |             |             |                           |                        |
| Configurati                | on File E:\Up    | date\C5110V100R001C58B406. | xml         | Browse 🗸 A  | pplication 🗸              | Parameters             |
| Port C                     | hecking 😡 S      | elect all ports 🖳 Start    | Downloading | Stop Downl  | oading <mark>?</mark> Mod | lule Help              |
| Option                     | Port Type        | Downloading Progress       | ESN         | Old Version | New Version               | MobilePhone state      |
|                            | COM 8<br>COM 1   | Finish Downloading         | 0x00000000  | C58B402     | C58B406                   | Finish Downloading     |
|                            |                  |                            |             |             |                           |                        |
|                            |                  |                            |             |             |                           |                        |
| _                          |                  |                            |             |             |                           |                        |
|                            |                  |                            |             |             |                           |                        |
|                            |                  |                            |             |             |                           |                        |
|                            |                  |                            |             |             |                           |                        |
|                            |                  |                            |             |             |                           |                        |
| <                          |                  |                            |             |             |                           | >                      |
| Informati                  | ion              |                            |             |             |                           |                        |
| Download                   | COM 8            | Information                | 02/1        | 2/2009 17:  | 52:04                     | Creating EFS file (/bi |
| Download                   | COM 8            | Information                | 02/1        | 2/2009 17:  | 52:04                     | Creating EFS file (/b  |
| Download                   | COM 8            | Information                | 02/1        | 2/2009 17:  | 52:05                     | Creating EFS file (/b  |
| Download                   | COM8             | Information                | 02/1        | 2/2009 17:  | 52:31                     | Updating successfully  |
|                            |                  |                            |             | -           |                           | ~                      |
| <                          |                  |                            |             |             |                           | >                      |
| Ready                      |                  |                            |             |             |                           | 1                      |

## 5.4 SD Card Download

#### 5.4.1 SD Card normal upgrade

- 1. A Micro SD card of 128MB or more should be available. The Micro SD card made by Sandisk, Kingstone, or Kingmax is recommended.
- 2. Format the MICRO SD card (fat32 or fat16).
- 3. Copy all files into the root directory of the Micro SD card. (Include sd\_update\_delete\_files.dat, sd\_update\_manifest.dat,C5110 folder)
- Insert the Micro SD card into the handset needed to be updated.
- 4. Power on the headset, in the SOS interface, input **##497613+send** key to enter engineering Mode. Then you select "SD Download".

#### Notes:

- 1. Make sure battery level shall be no less than two bars.
- 2. In the root directory of a micro SD card that had been used can appear four new folders (pic, video, music, others), it can't affect the download.

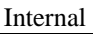

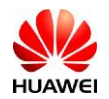

### 5.4.2 SD Card Forcedly upgrade

Notes: The software version in this document is only for example, this version can't support SD card forcedly upgrade.

- 1. If updates fail, you can re-install battery, press "**8**" and hold on, and then press "**power**". Headset will start forcedly downloading.
- 2. If no battery, you can press "8" and hold on and then **insert charger**, headset will start forcedly downloading.

## 5.5 Software Version Check After Upgrade

In the standby screen or SOS interface, input ##497613 and press send key, and choose "S/W version";

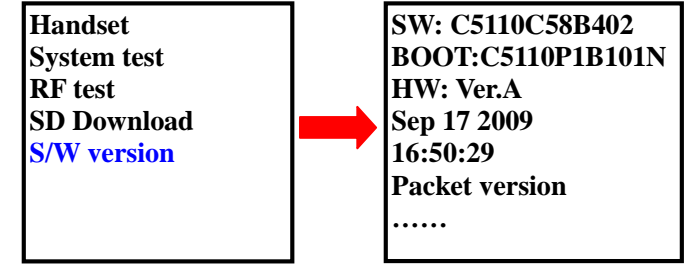

Notes:

The figure is for your information only. It is subject to different software versions.

## 5.6 Update Troubleshooting

| Failure type                  | Ensure that                                                                                                    |
|-------------------------------|----------------------------------------------------------------------------------------------------|
| Can't found the new com port. | <ul> <li>The phone is connected to the PC.</li> <li>Other USB device is running.</li> <li>The driver is correctly installed.</li> </ul> |
| Upgrade fail                  | <ul><li>The USB cable is stably connected.</li><li>The files in SD card are correctly.</li></ul>                                        |

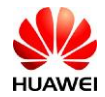

# **6** Maintenance Tools

|                                                              | Name: constant-temperature gun<br>Application: It is used to heat the components.     |
|--------------------------------------------------------------|---------------------------------------------------------------------------------------|
|                                                              | Name: soldering iron<br>Application: It is used for soldering during maintenance.     |
|                                                              | Name: DC power<br>Application: It is used to supply power.                            |
|                                                              | Name: soldering fixture<br>Application: It is used to fix the main board.             |
| TELECORE PLUS<br>De.5.5%<br>Jac<br>D.SCU<br>SACEDO<br>SACEDO | Name: lead-free solder wire<br>Application: It is used for soldering.                 |
|                                                              | Name: digital multimeter<br>Application: It is used for measuring during maintenance. |
|                                                              | Name: Oscillograph<br>Application: It is used for measuring during maintenance.       |

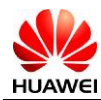

| Name: Tool kit<br>Application: It is used to assembly and disassembly<br>terminal product. |
|--------------------------------------------------------------------------------------------|
| Name: Electrical screwdriver<br>Application: It used for turning screws.                   |

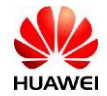

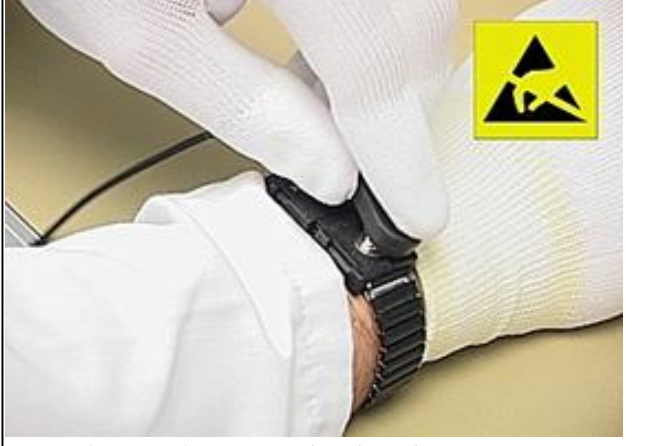

1. Make sure the ESD antistatic wrist strap connect to the ground is normal.

# 7 Disassembly Procedure

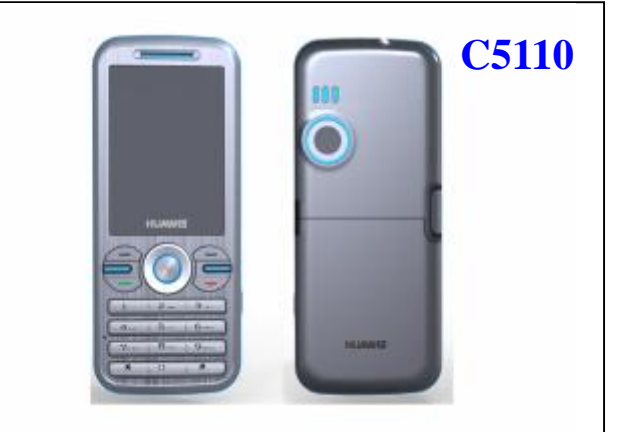

2. Disassembly process of C5110.

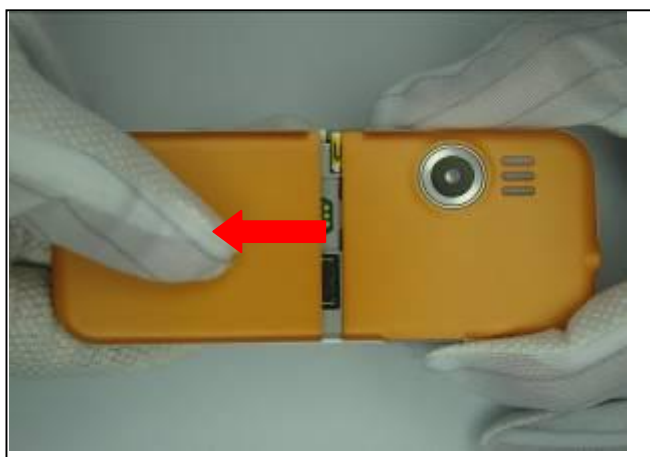

3. Remove the battery cover and take out battery.

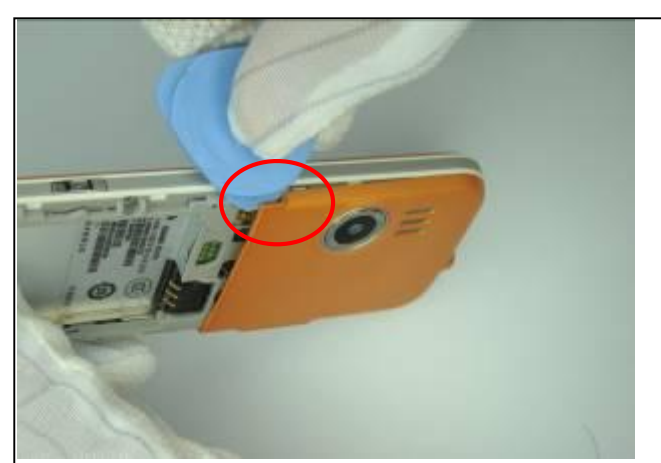

4. Prize the decoration cover according to the figure above.

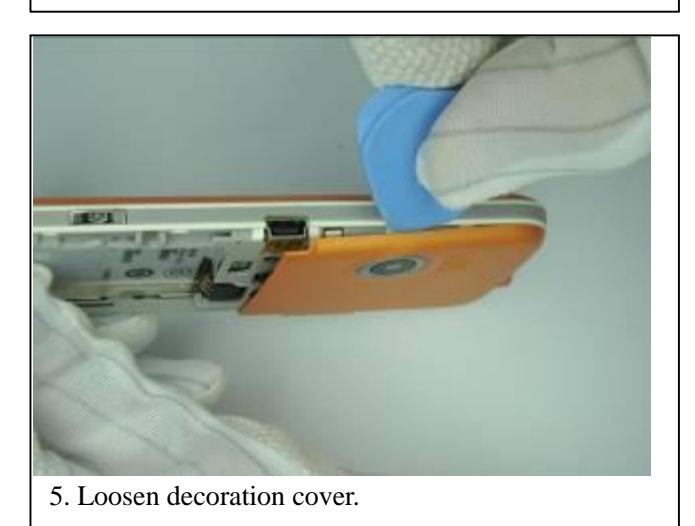

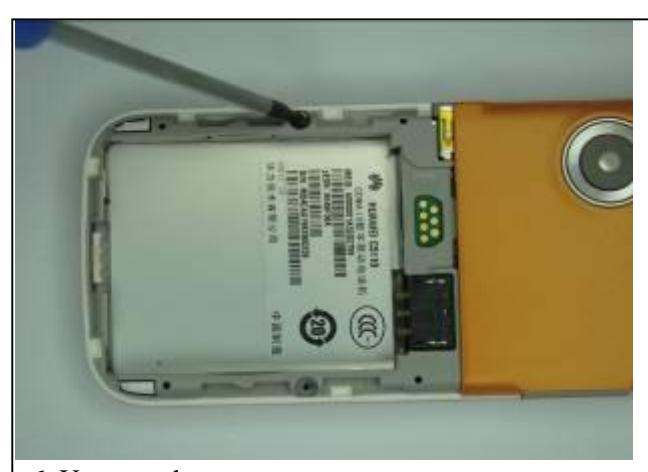

6. Unscrew the two screws.

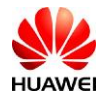

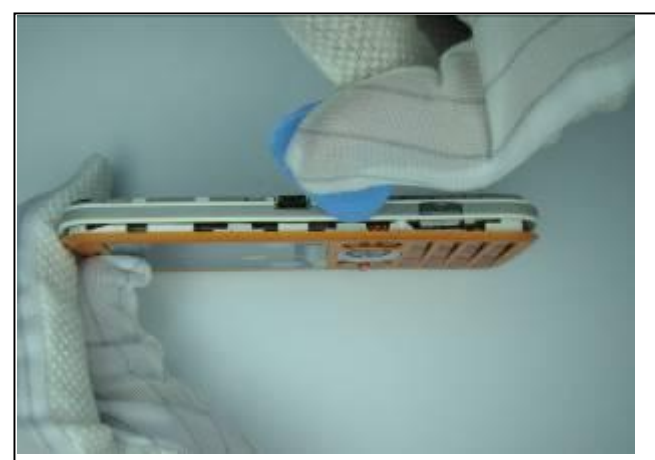

7. Loosen front cover.

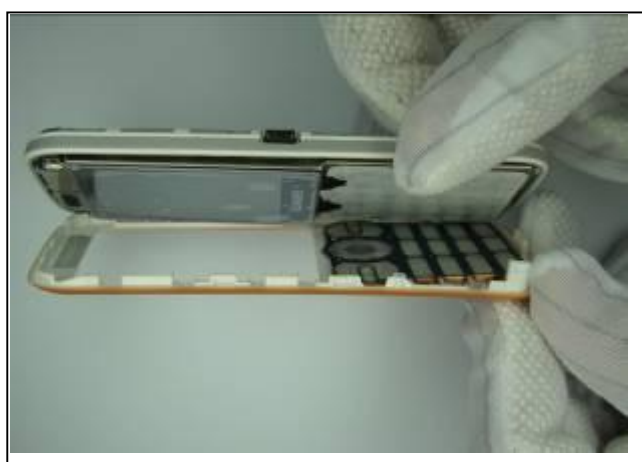

8. Take out front cover.

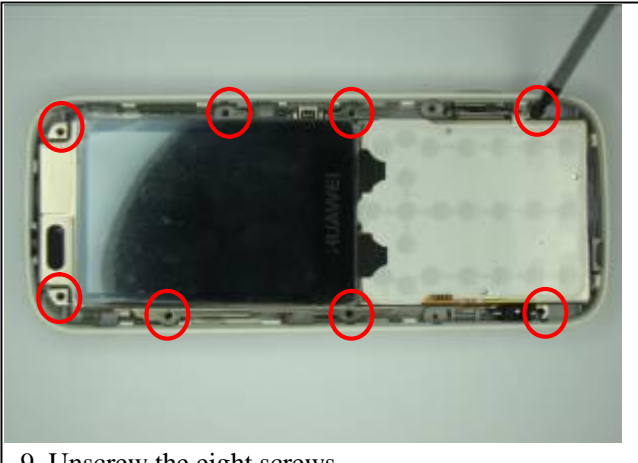

m

9. Unscrew the eight screws.

10. Remove the metal piece.

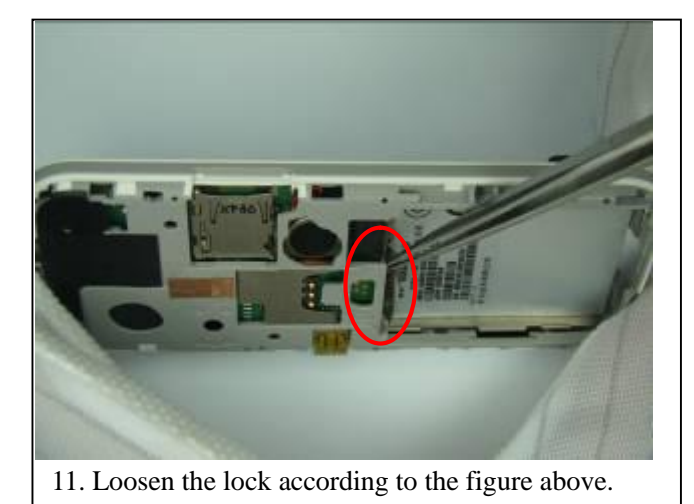

- 12. Take out the main board.

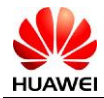

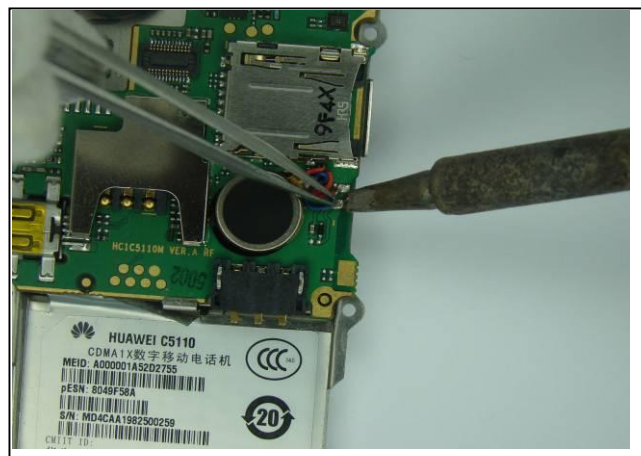

13. Solder the motor and remover it.

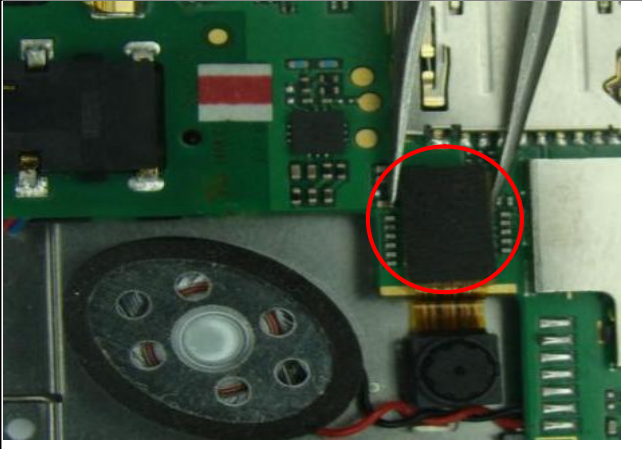

15. Prize the FPC of camera carefully.

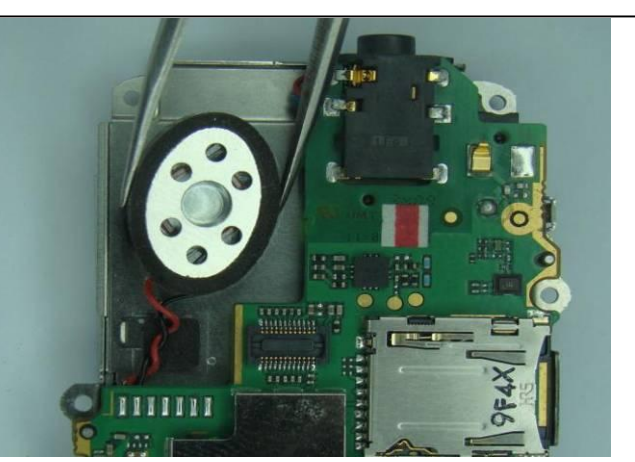

14. Speaker is pasted onto the shield cover, remove the speaker carefully.

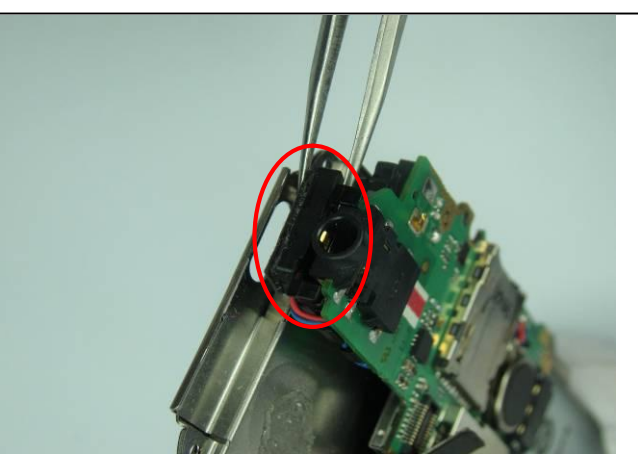

16. Take out receiver.

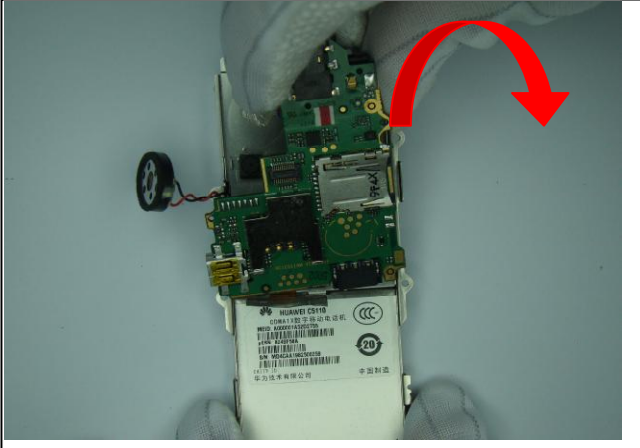

17. Turn the main board according the direction of arrowhead.

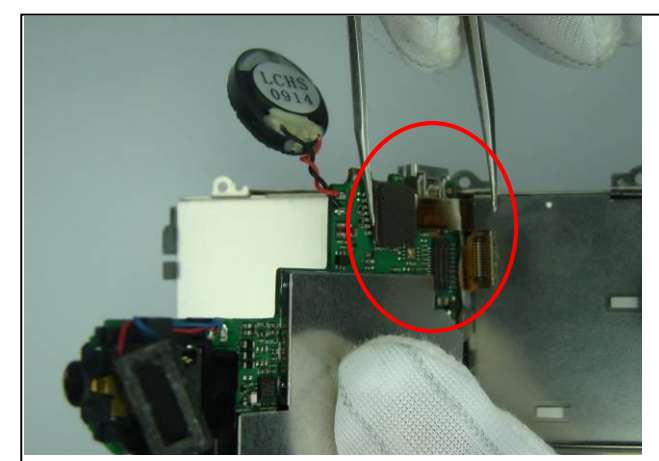

18. Prize the two FPC interfaces carefully, and then take out the main board.

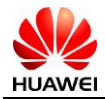

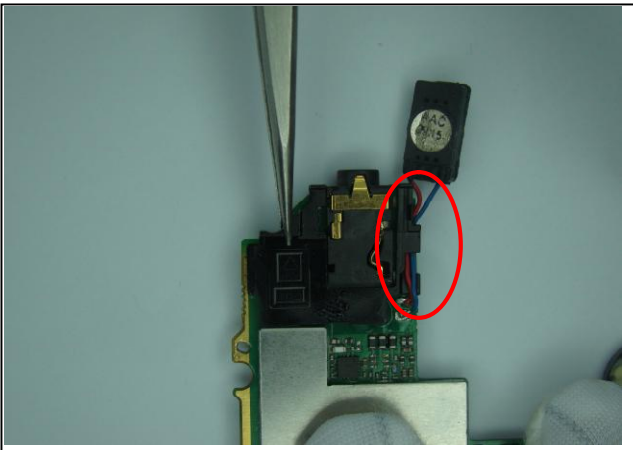

19. Take out the PCB support frame, pay attention to the lead of receiver.

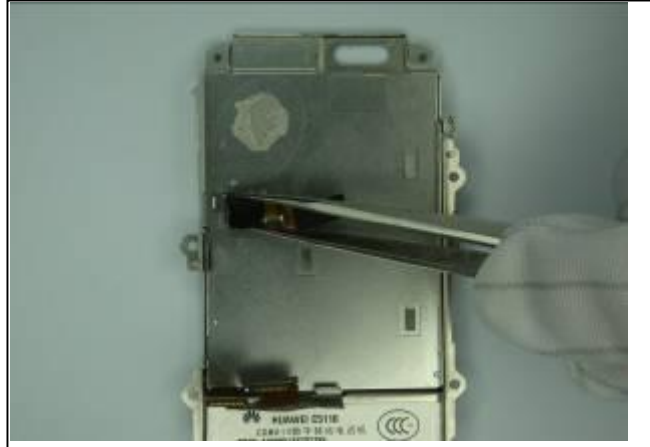

21. Camera is pasted onto the shield sheet, remove camera carefully.

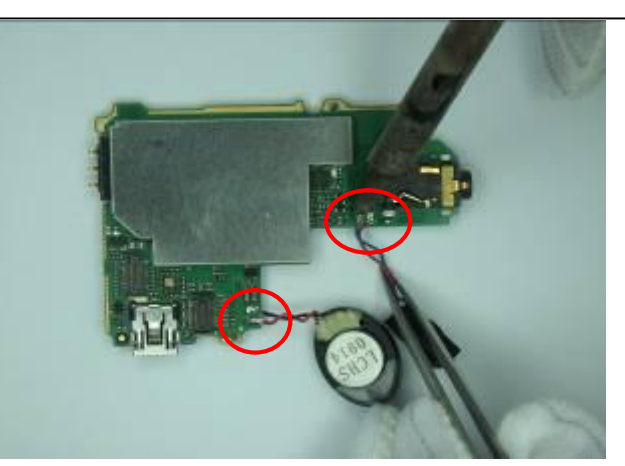

20. Solder receiver and speaker.

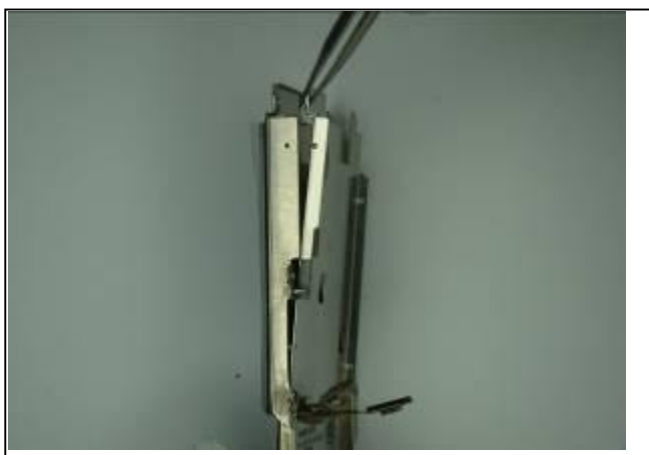

22. Take out the shield sheet of LCD.

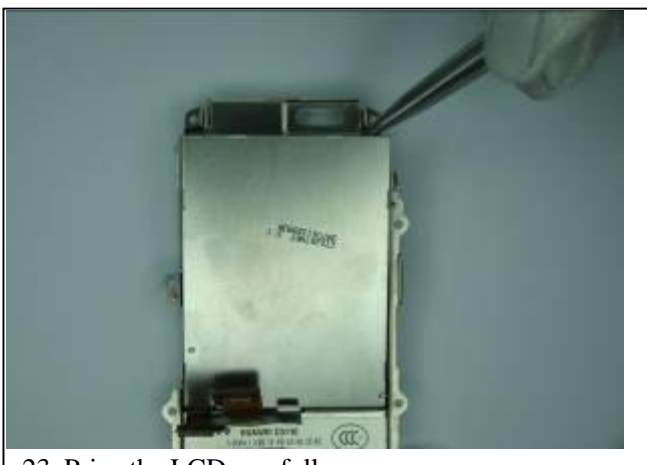

23. Prize the LCD carefully

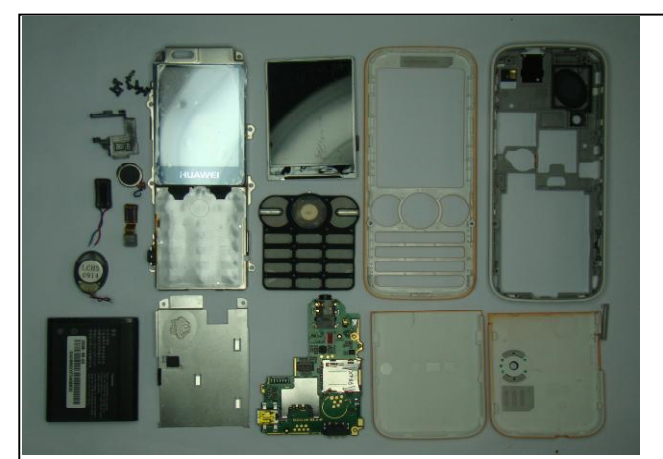

24. Disassembly process is completed.

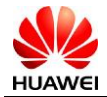

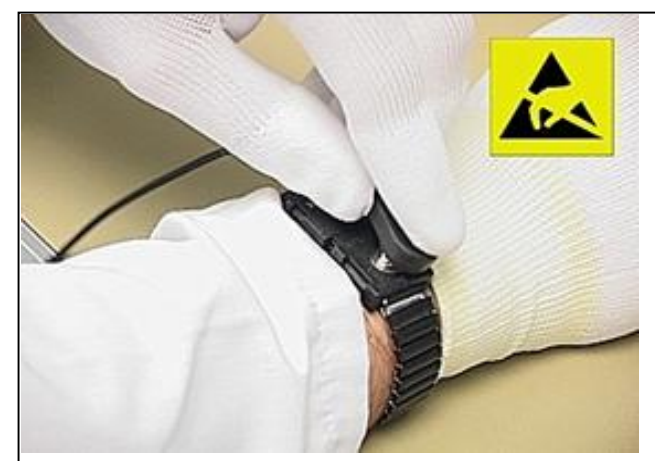

1. Make sure the ESD antistatic wrist strap connect to the ground is normal.

# **8** Assembly Procedure

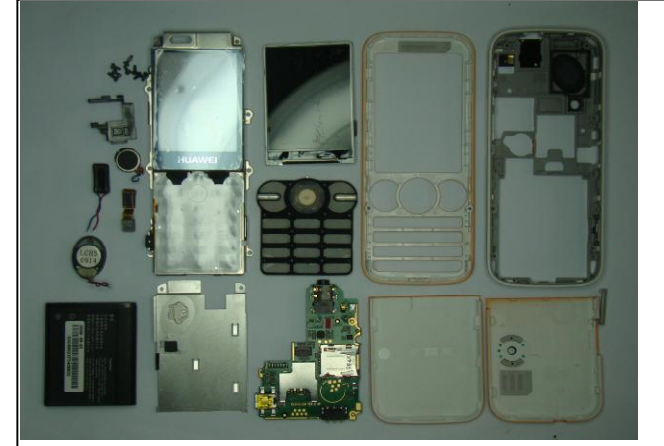

2. Assembly process is as follow.

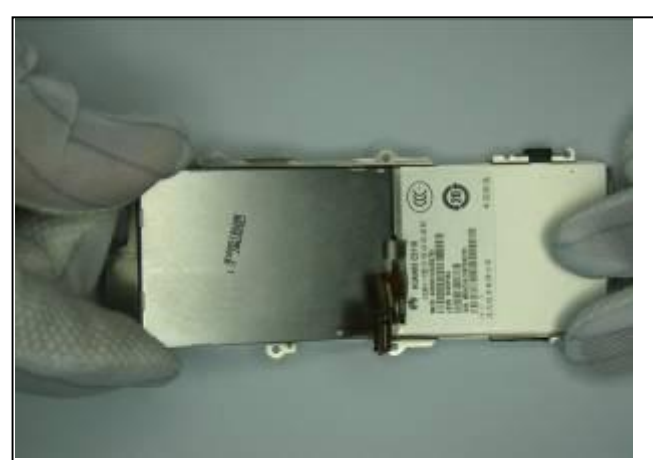

3. Place LCD onto the shield cover.

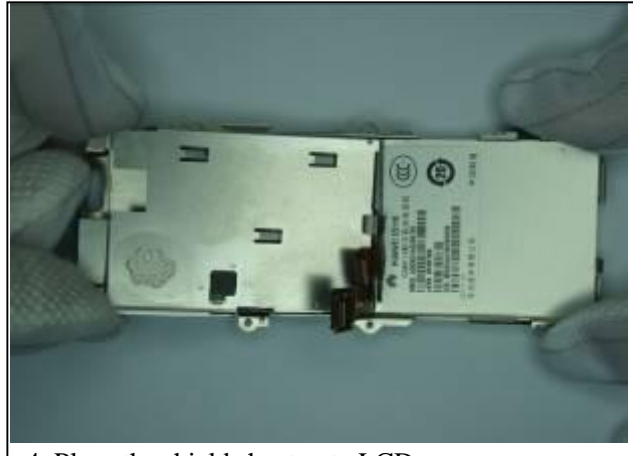

4. Place the shield sheet onto LCD.

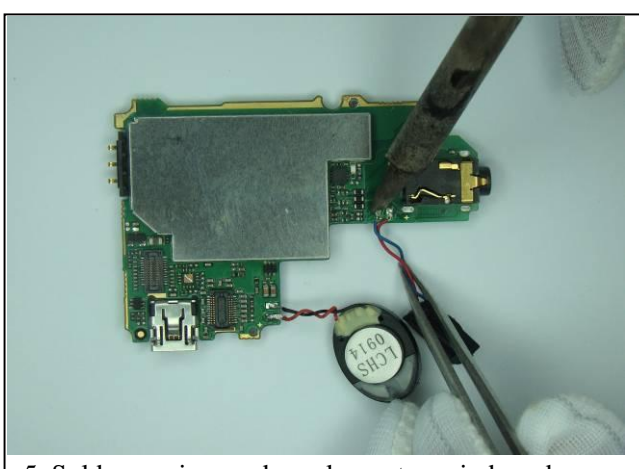

5. Solder receiver and speaker onto main board.

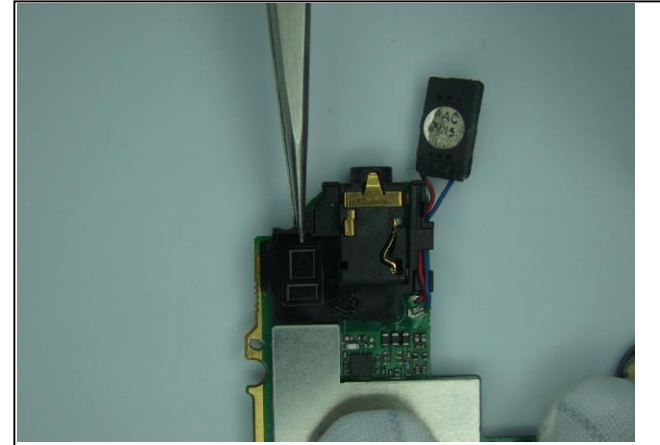

6. Place the lead of receiver into the PCB support frame and install PCB support frame onto main board.

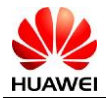

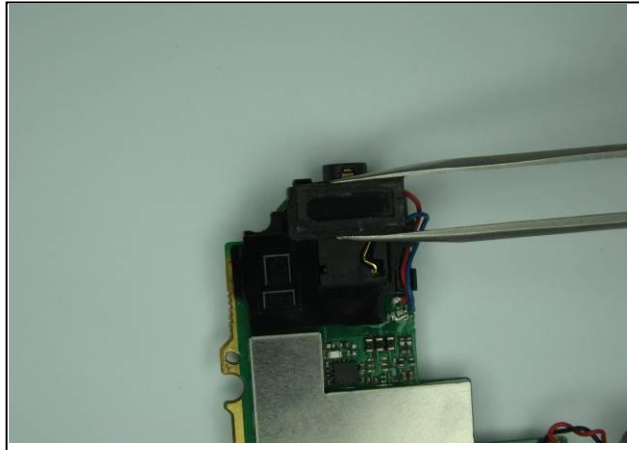

7. Place receiver onto the PCB support frame.

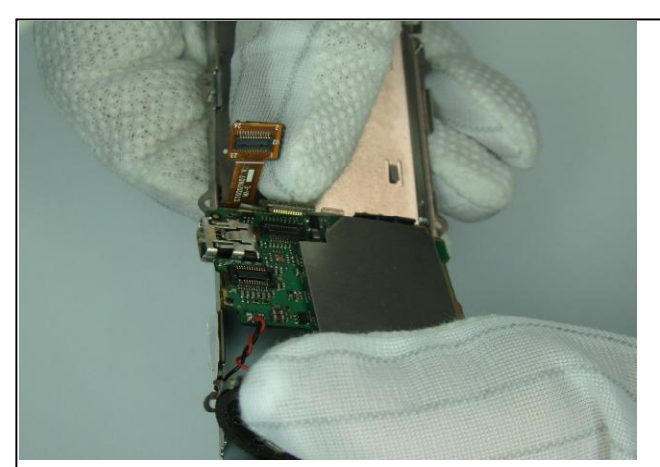

8. Connect the two FPC to main board.

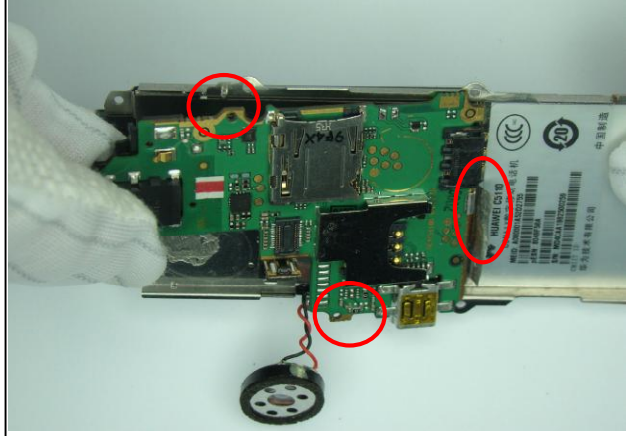

9. Place main board onto the shield cover, pay attention to level the lock and anchor point.

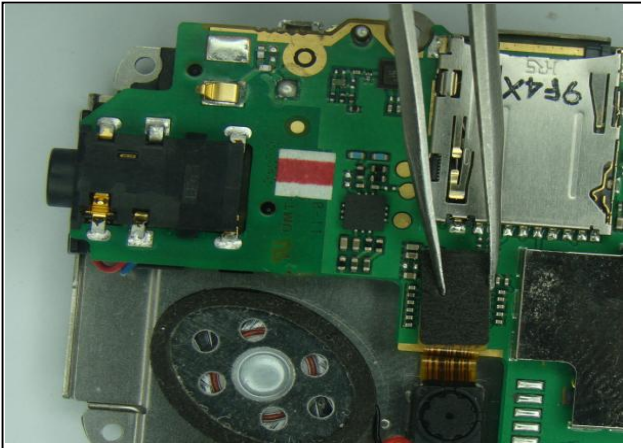

11. Connect the FPC to main board.

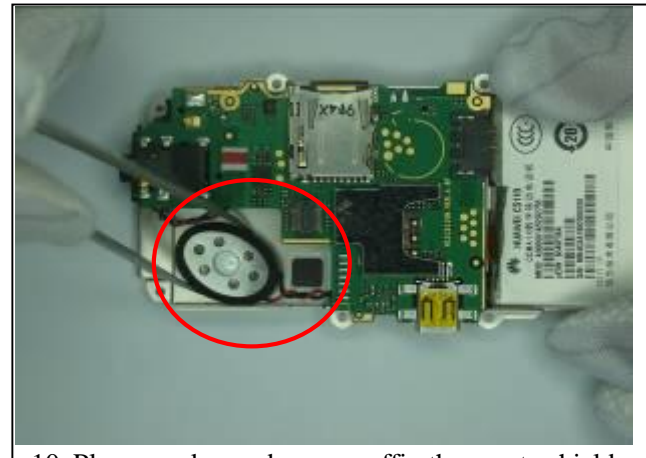

10. Place speaker and camera affix them onto shield sheet.

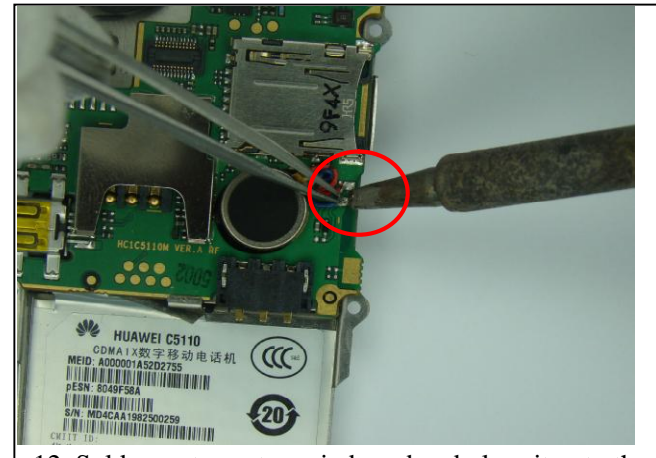

12. Solder motor onto main board and place it onto the location.

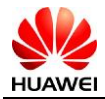

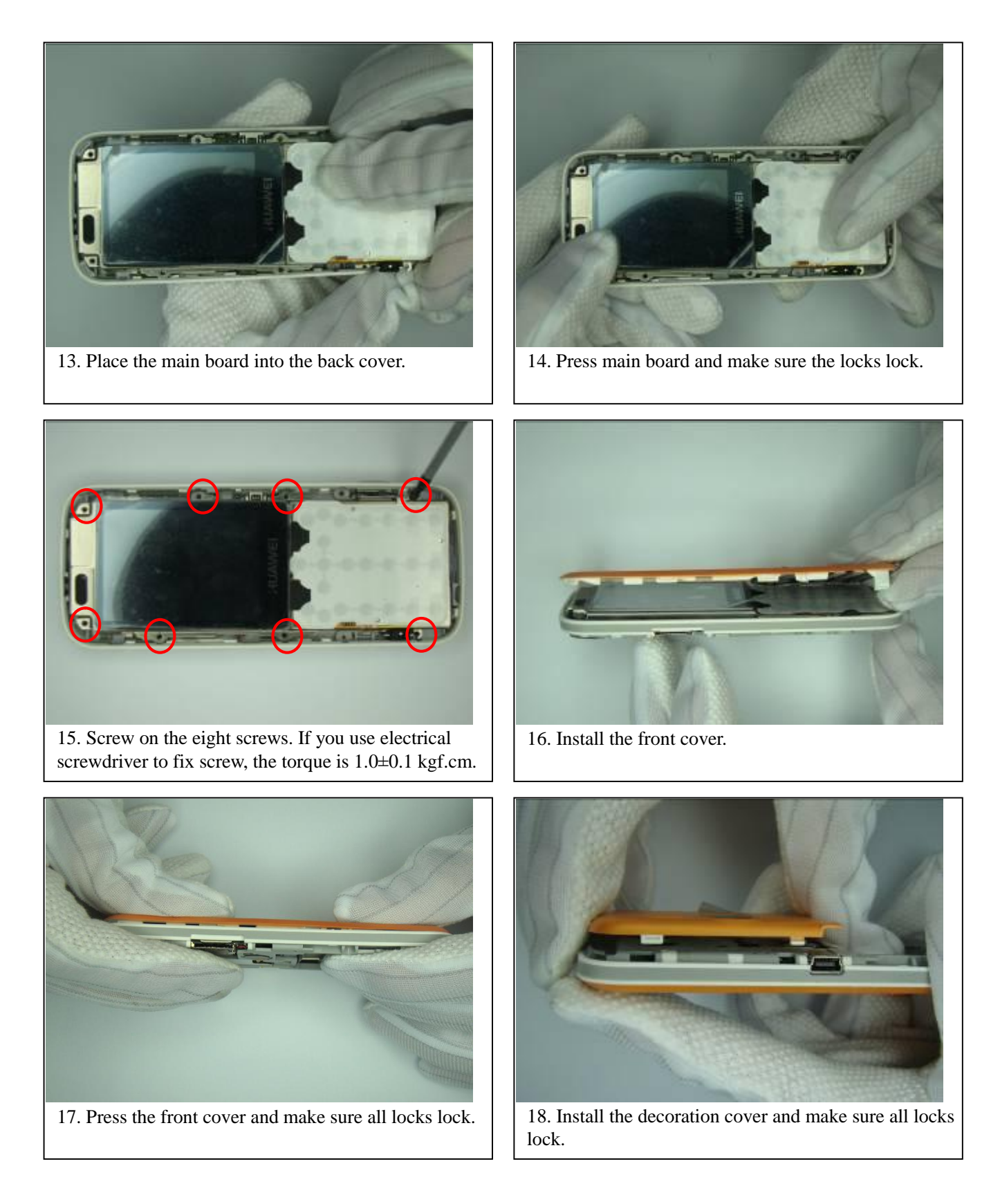

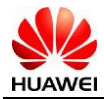

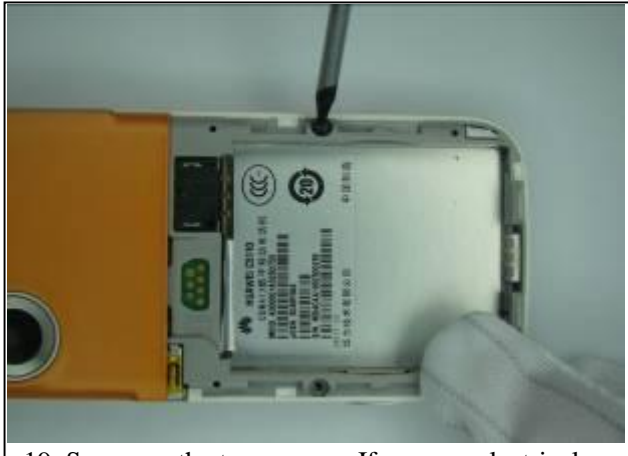

19. Screw on the two screws. If you use electrical screwdriver to fix screw, the torque is 1.0±0.1 kgf.cm.

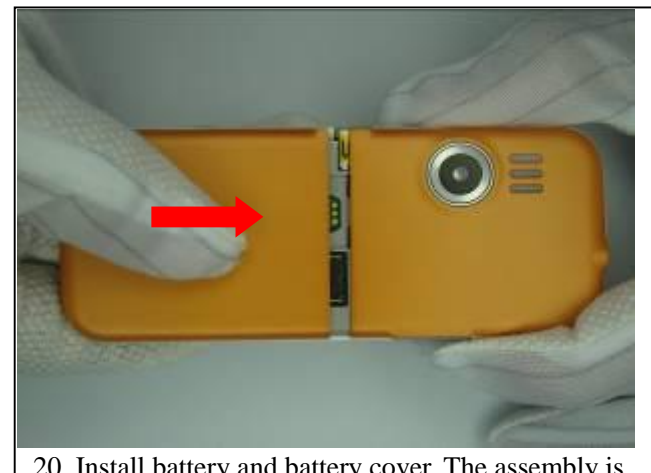

20. Install battery and battery cover. The assembly is completed.

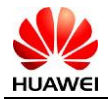

# **9** Troubleshooting of Common Failures

Before performing the following troubleshooting operations, ensure the software of mobile phone is in good condition and restored to default settings.

## 9.1 Principle Instruction

The main chip of system is QSC1110. Include four function modules, baseband interface management module, power management module, analog signals processing module, RF channel signal processing module. According to functions, C5110 can be divided into the baseband processing module (including CPU-U200 and

Flash-U900), power module (U200), RF module (U200) and peripheral circuit.

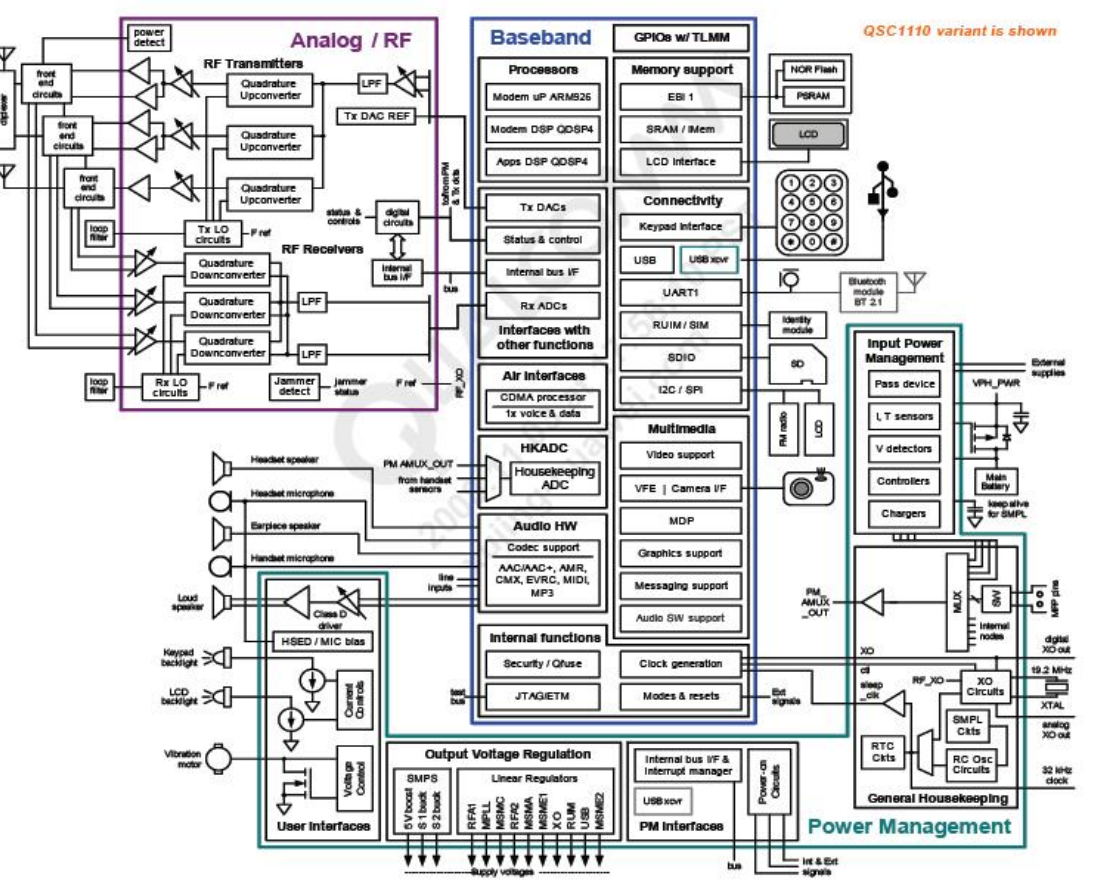

Figure 1-1 QSC1110 functional block diagram and typical application

## 9.2 Can't Power On

#### 1. High current (DC power supply)

**Analyzing:** High current is caused by the short of power supply circuit, when use the DC power supply, the current is about 1A or more. This fault consist of major reasons, the VBAT is short with ground.

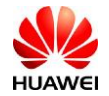

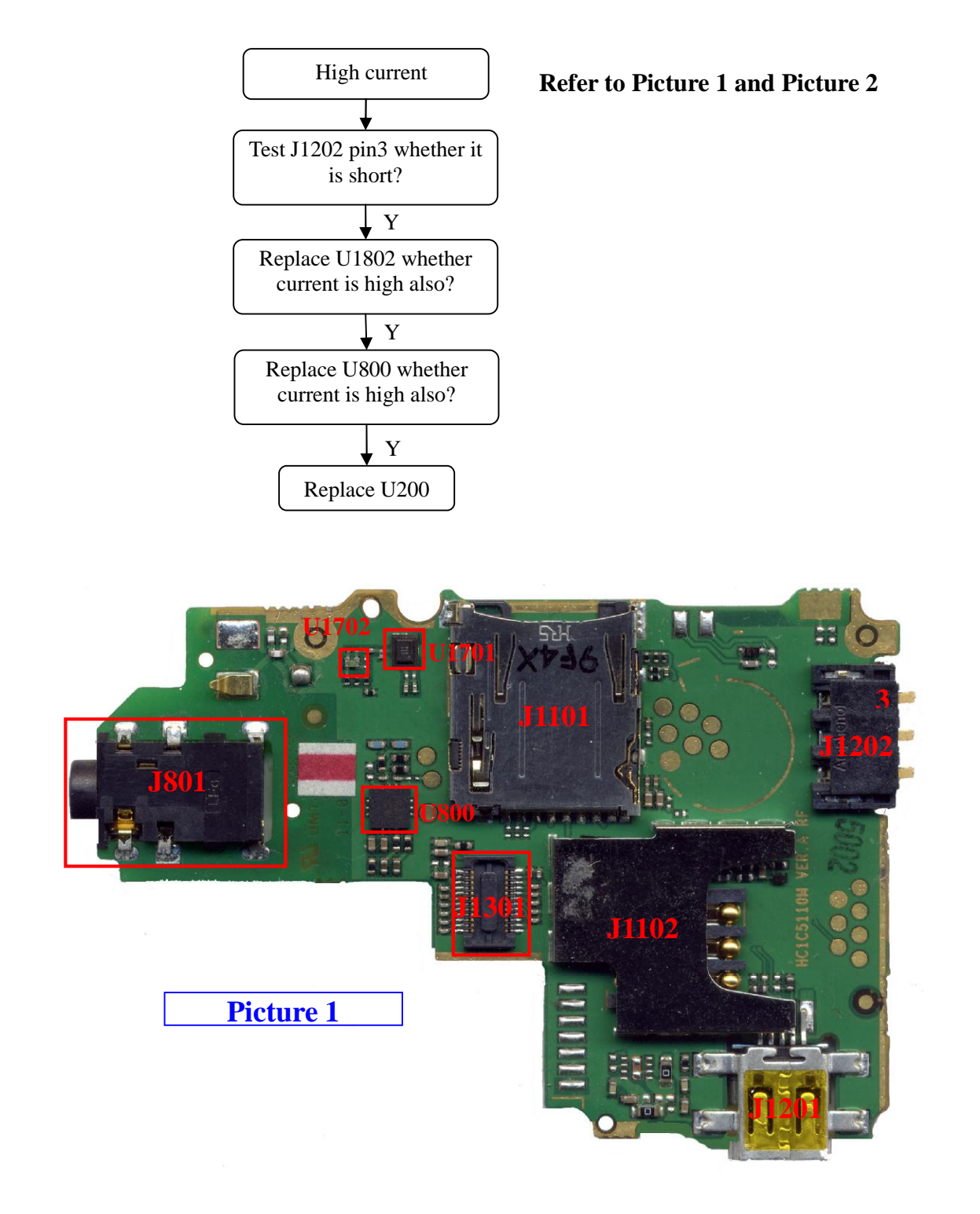

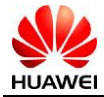

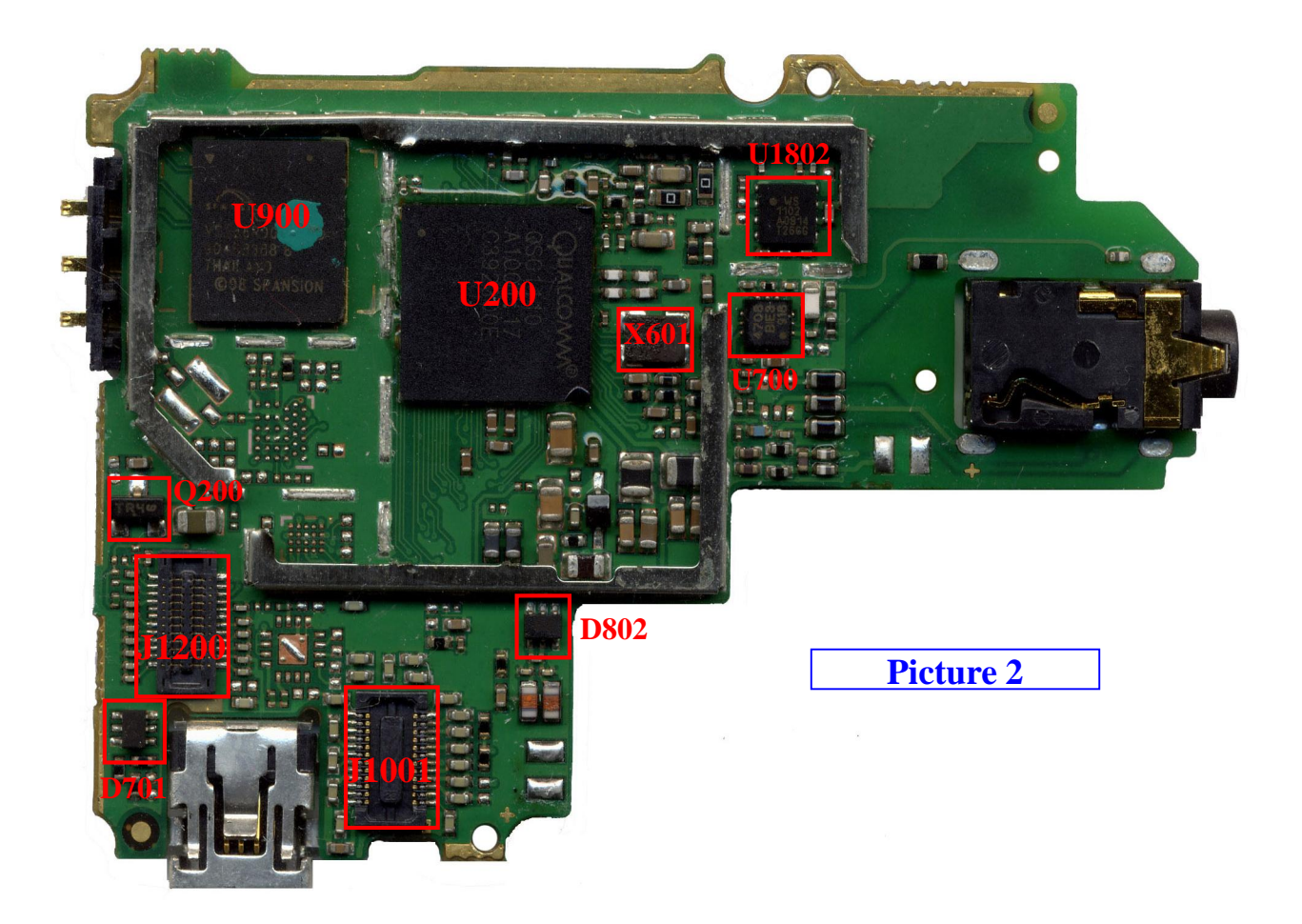

2. Can not power on---the current is about 100mA-600mA(When press the power key)

**Analyzing:** This failure is often caused by VREG\_5V.

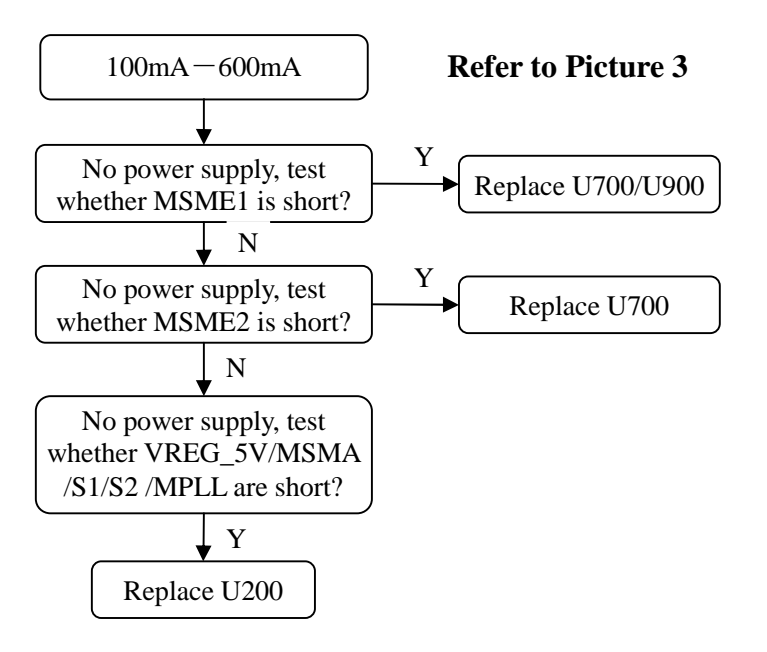

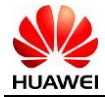

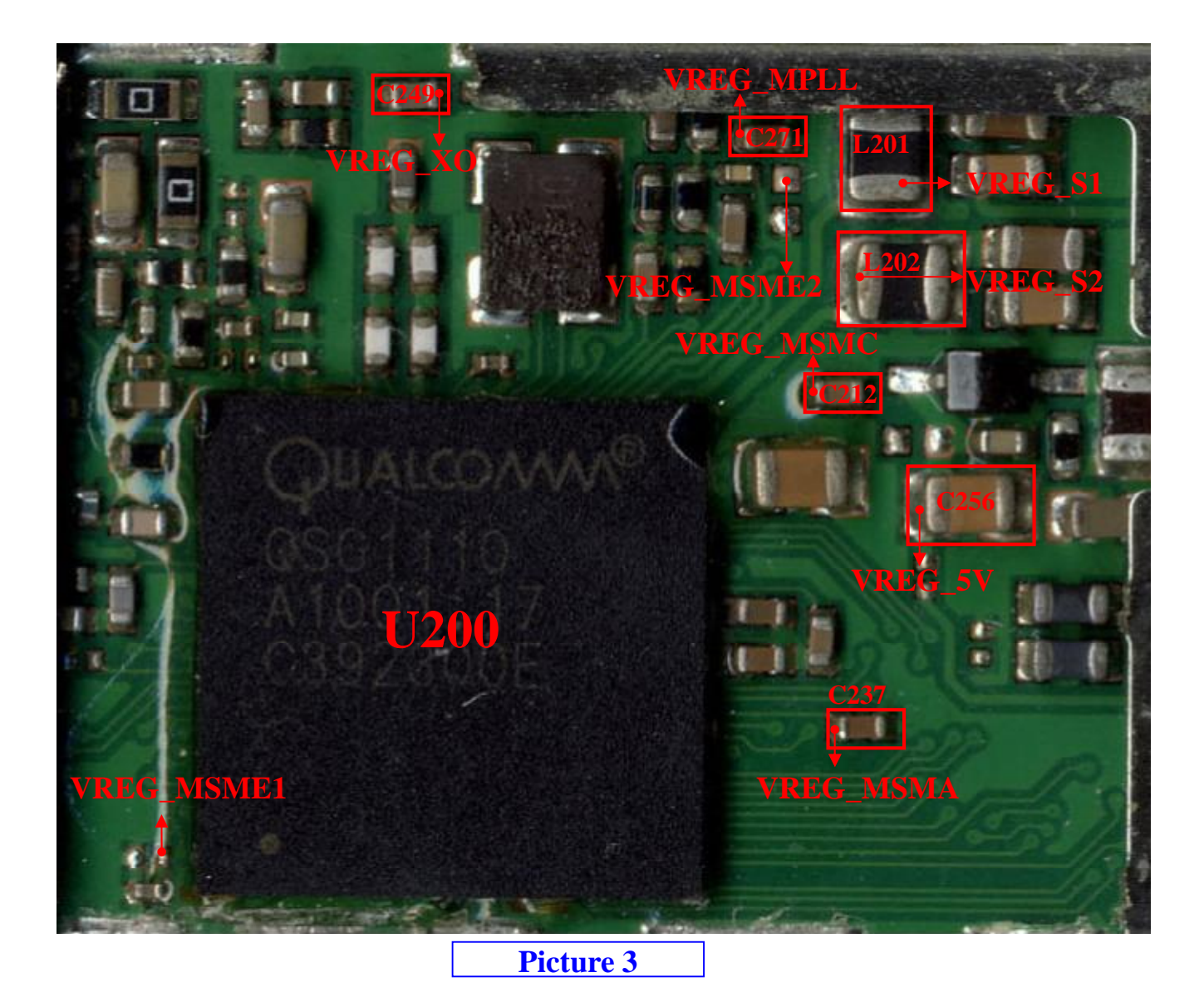

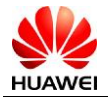

## 3. Can not power on---the current is about 15mA-50mA(When press the power key)

**Analyzing:** This failure is often caused by the faulty software or flash IC, the reason is the software run not normal.

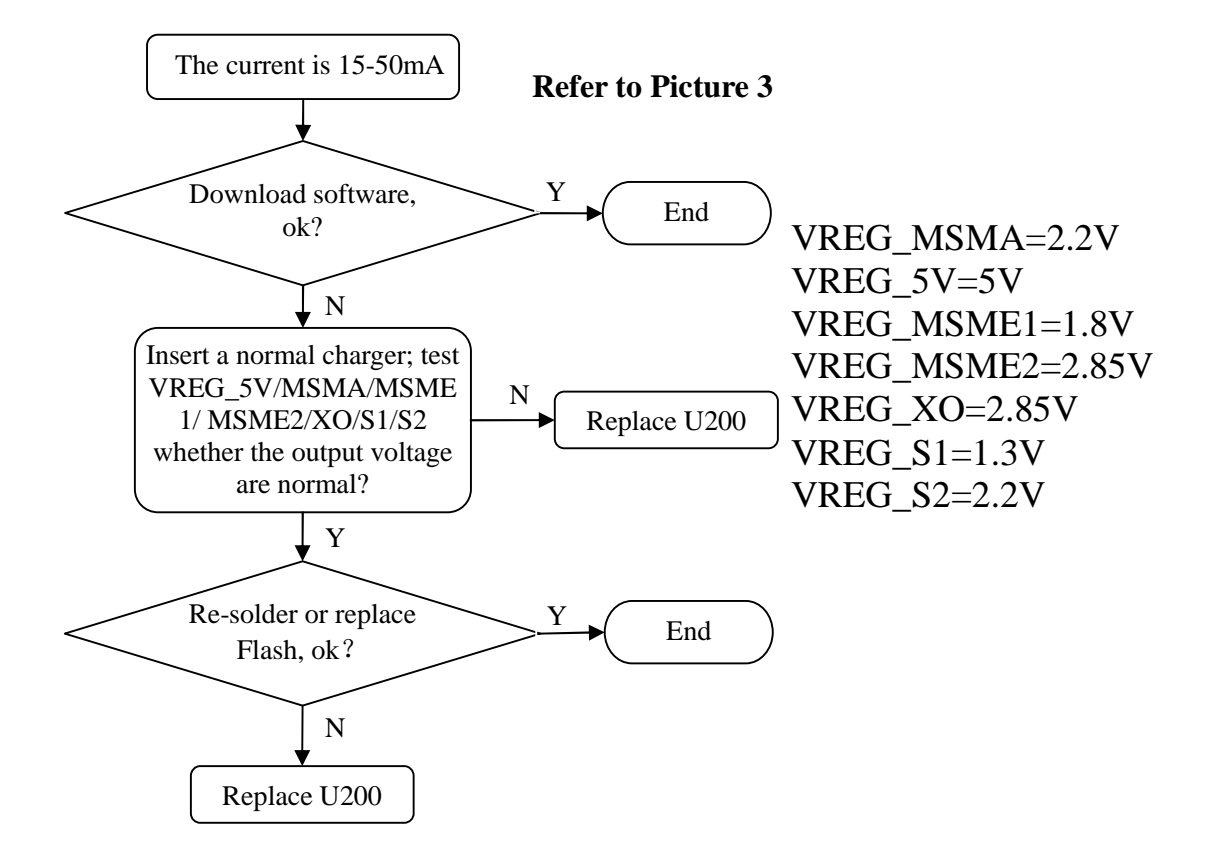

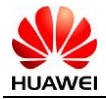

## 9.3 Can not charge

#### Analyzing:

Can not charge is often caused by charge interface.

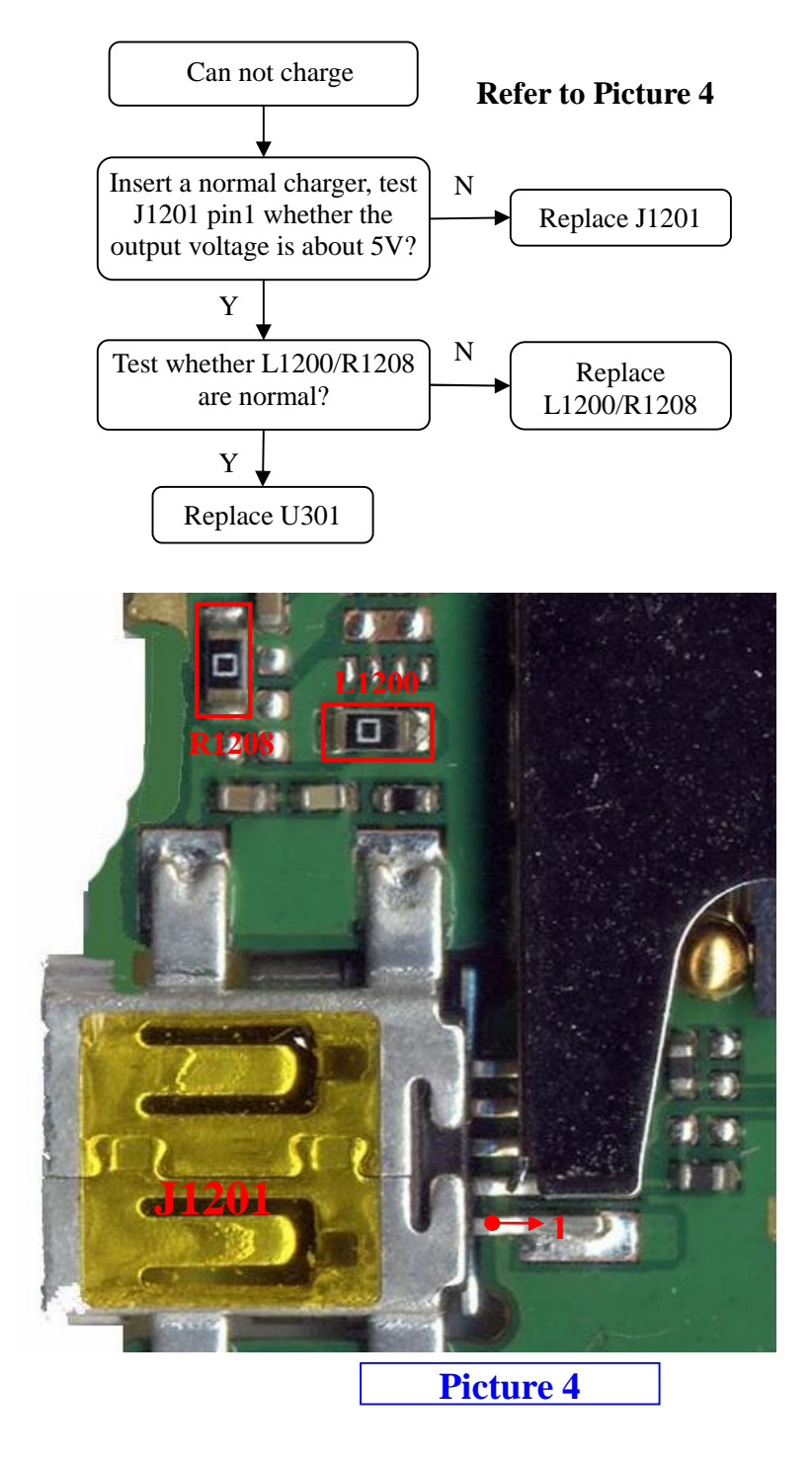

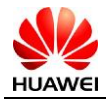

## 9.4 Keyboard failure

Analyzing: C5110 Keyboard faulty is often caused by smudginess or feculence of the DOME, clear it.

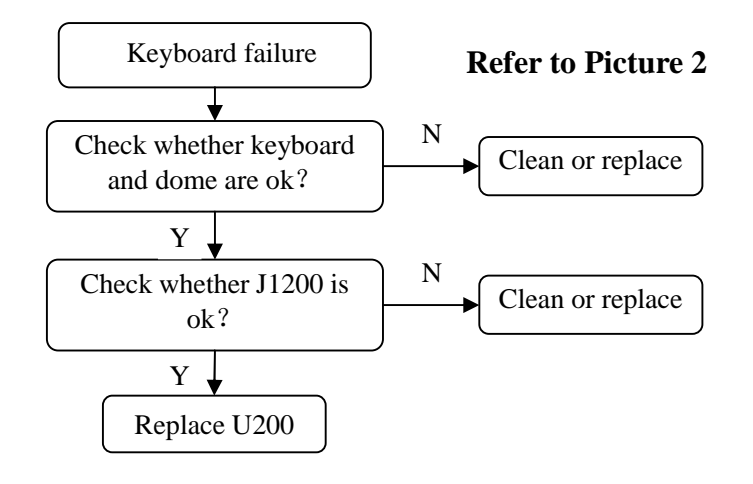

## 9.5 Display failure

**Analyzing:** LCD can not display is often caused by LCD fault. C5110 display failures consist of major reasons, LCD and main board connect badness, before replace the LCD, I suggests checking whether the connecting is normal.

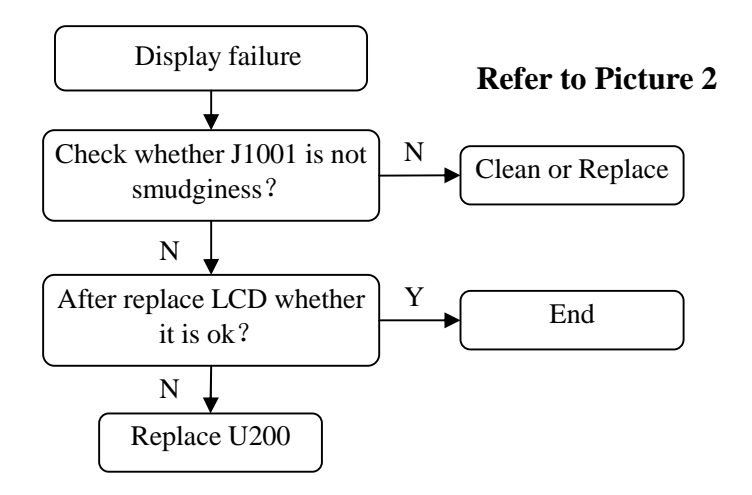

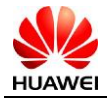

## 9.6 Audio failure

#### 1. No Ring tone

Analyzing: Before replace or repair the parts, please reset the function or reset factory.

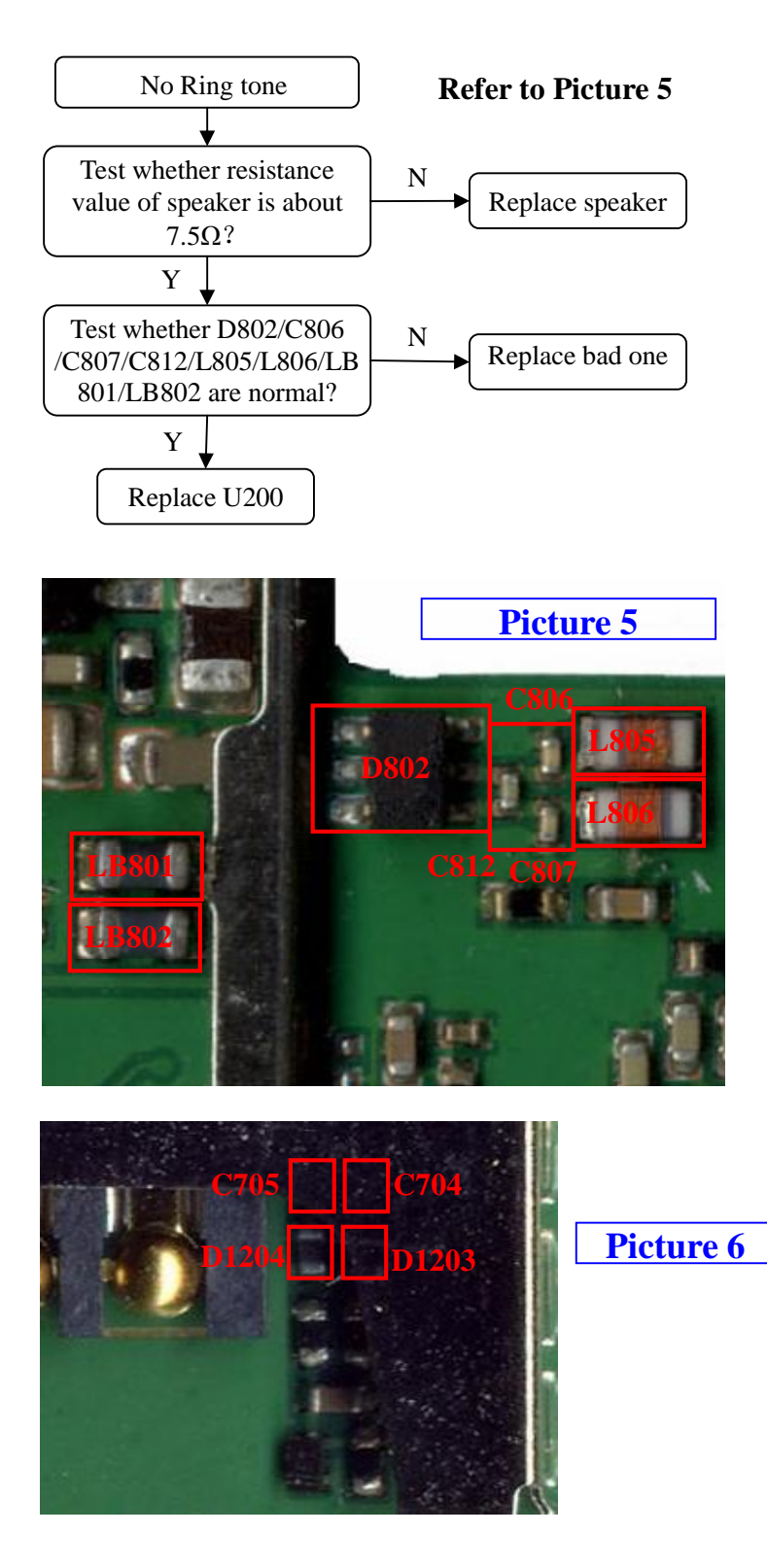

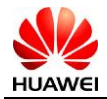

#### 2. Voice Transmitting failure

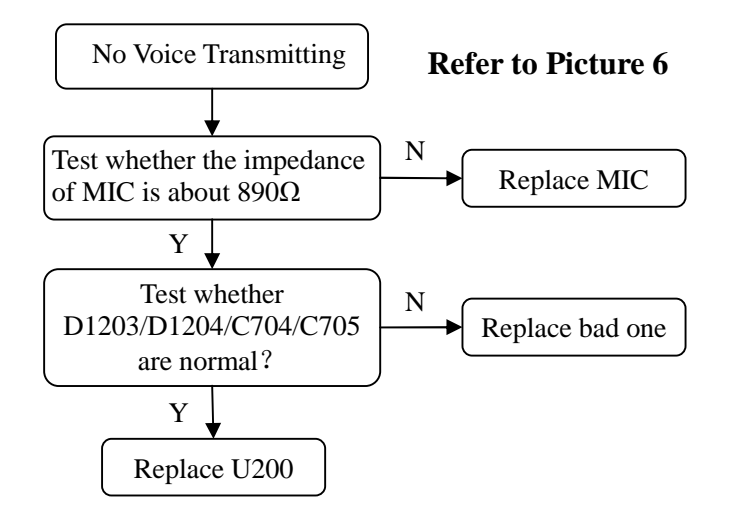

#### 3. Receiver failure

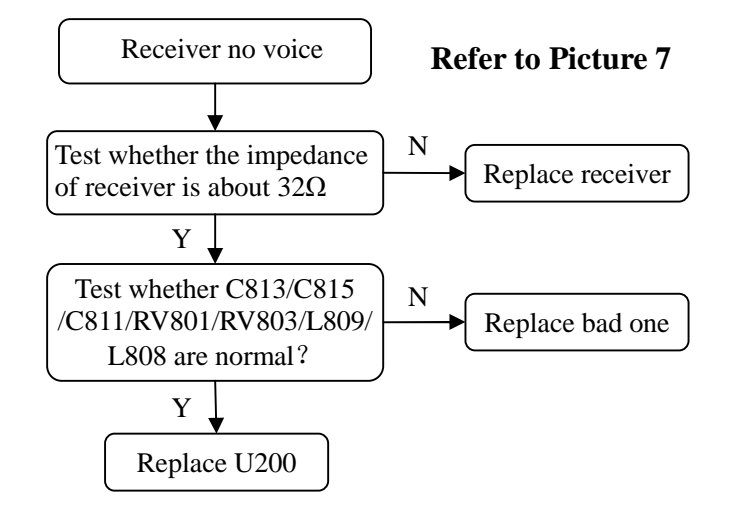

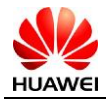

#### 4. Earphone failure

Analyzing: Before replace or repair the parts, please reset the function or reset factory.

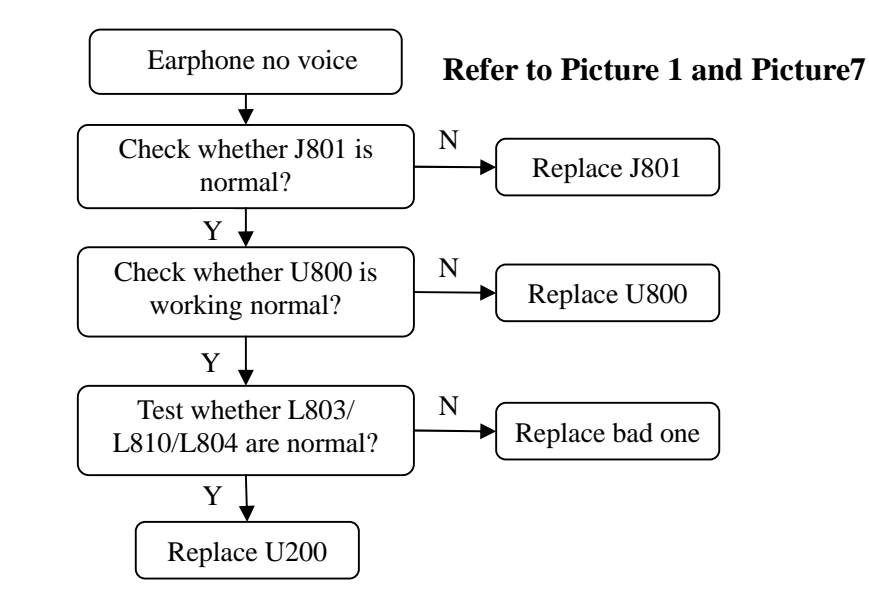

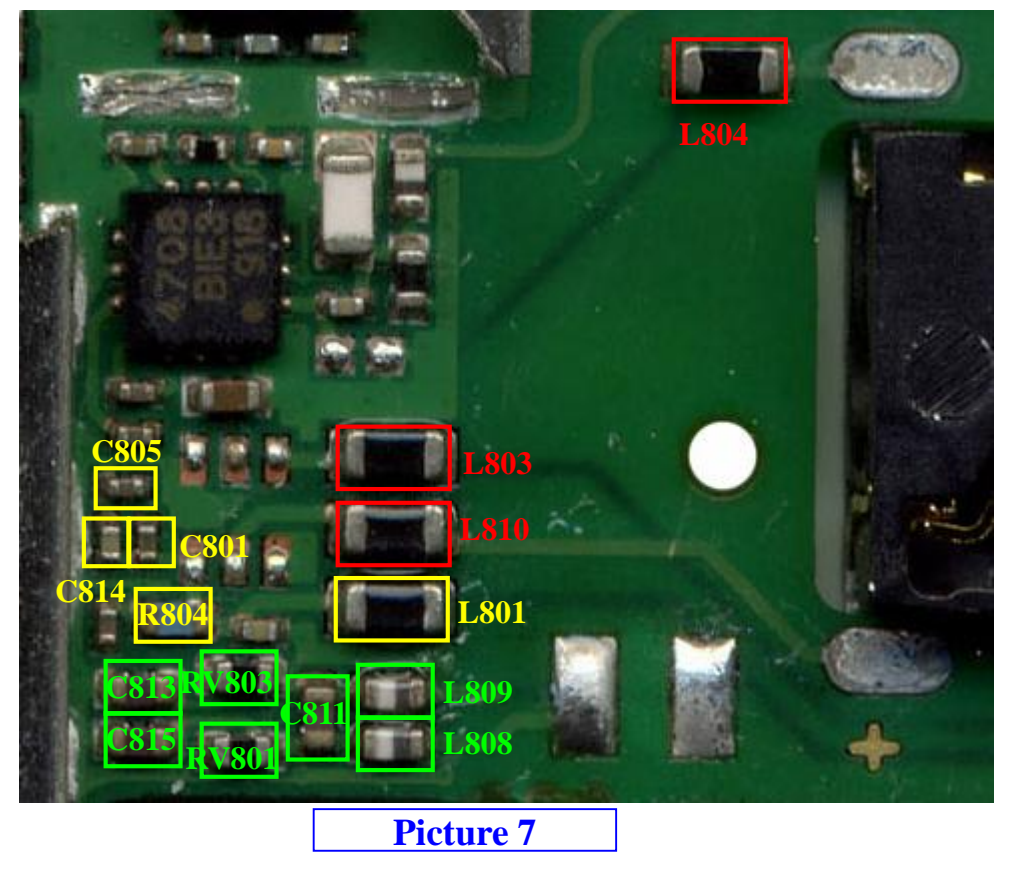

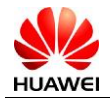

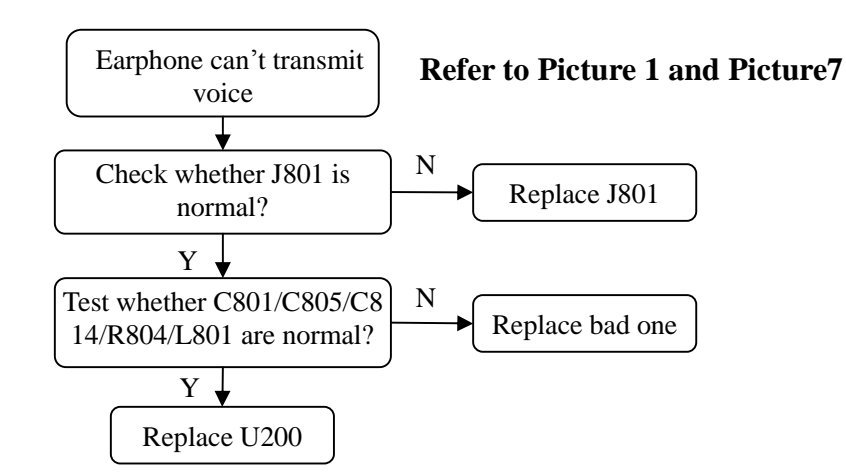

## 9.7 Can't identify UIM card

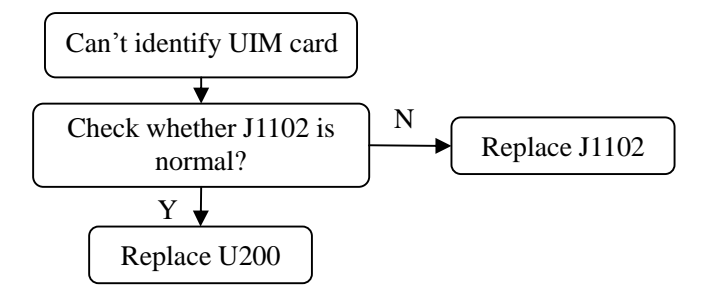

## 9.8 Vibration failure

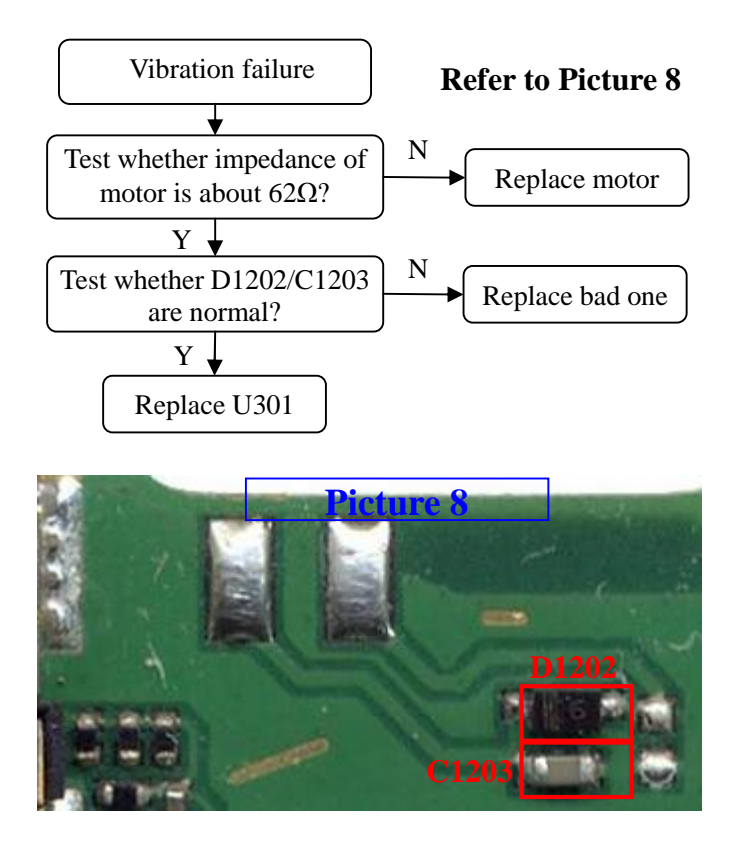

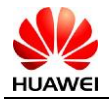

### 9.9 RF failure

#### 1. No signal/Weak signal

Analyzing: RX signal failure of C5110 is often caused by duplexer failure.

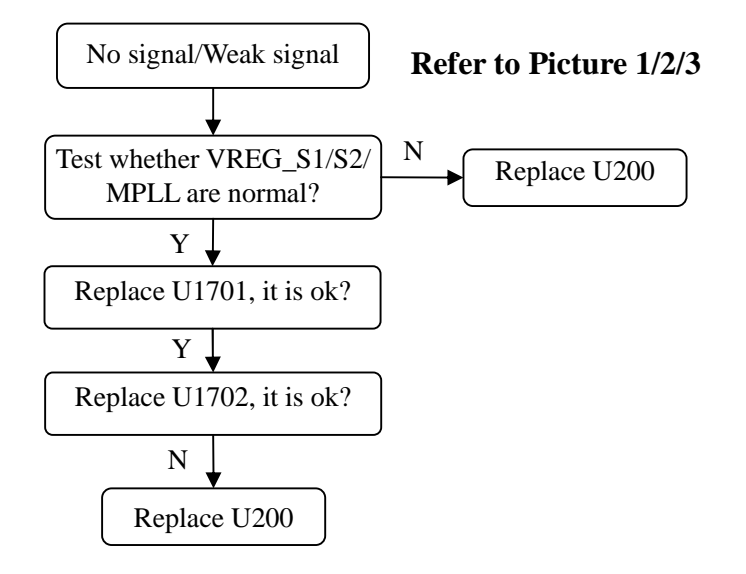

#### 2. Can't register network

Analyzing: Can't register is often caused by PA failure.

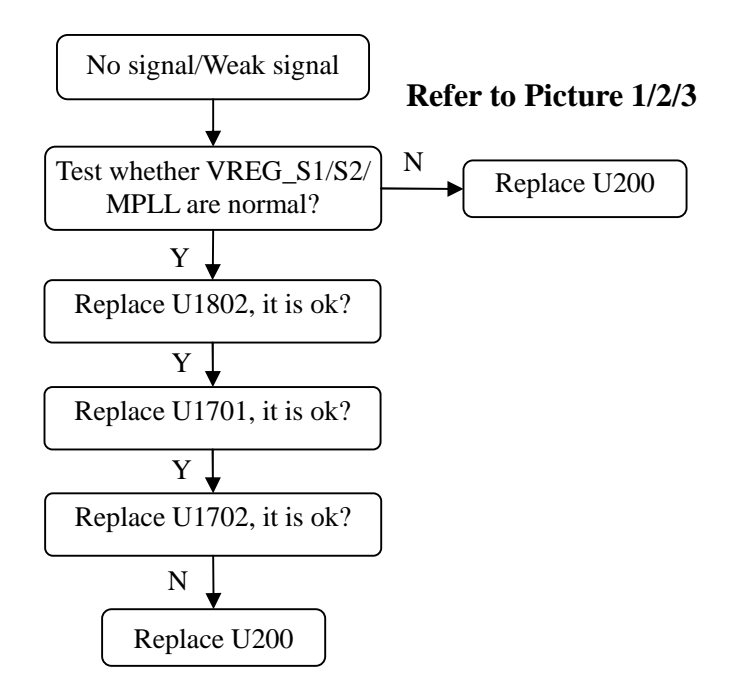

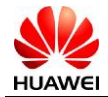

# **10** Functional Test

## 10.1 Test command

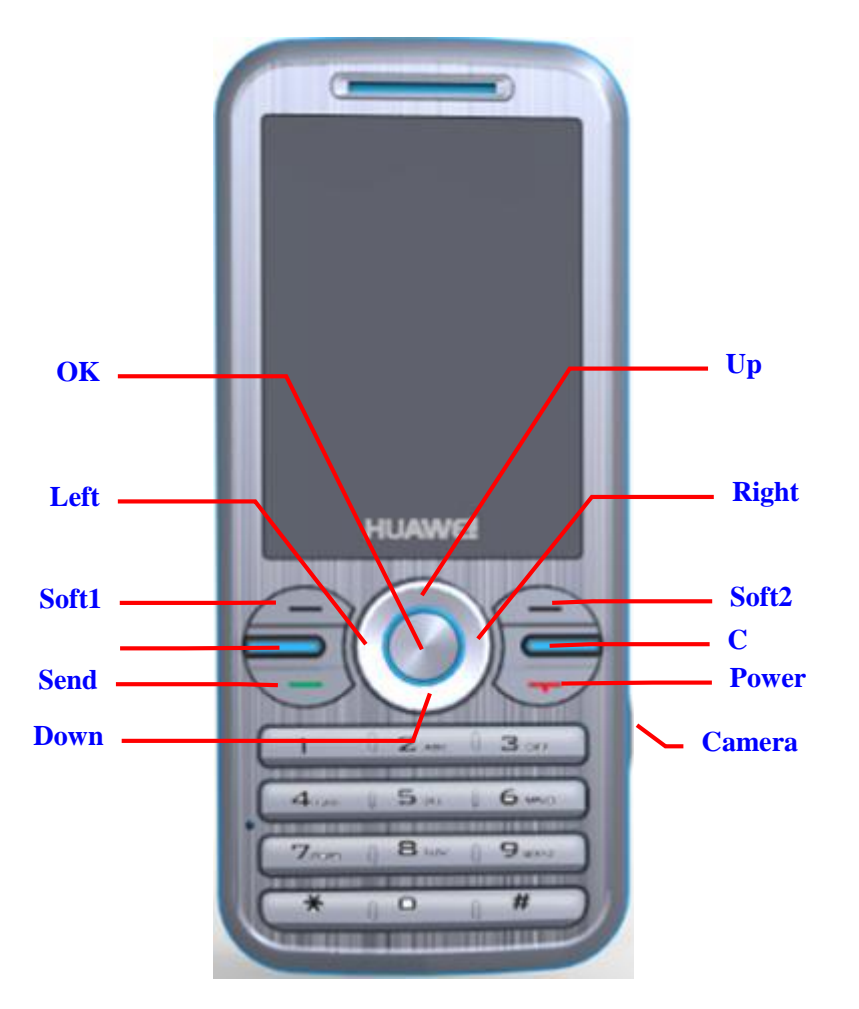

| Engineering test command | Function description |
|--------------------------|----------------------|
| *#06#+ send              | Fast query ESN       |
| ##147852 + send          | Enter MMI test mode  |

## 10.2 MMI Test

Enter ##147852 + send to access MMI test mode.

| Item     | Contents     | Method and Phenomenon(According to the Standard New Device)                             |
|----------|--------------|-----------------------------------------------------------------------------------------|
| LCD test | Black screen | Press the <b>Down</b> key to display the black screen. Release the key to end the test. |

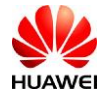

| Item             | Contents             | Method and Phenomenon(According to the Standard New Device)                                                                                                    |
|------------------|----------------------|----------------------------------------------------------------------------------------------------|
|                  | White screen         | Press the <b>UP</b> key to display the white screen. Release the key to end the test.                                                                                                    |
|                  | Grid screen          | Press the Left key to display the grid. Release the key to end the test.                                                                                                    |
|                  | Pixel pattern screen | Press the <b>Right</b> key to display the pixel pattern. Release the key to end the test.                                                                                                    |
|                  | LCD Backlight        | Press the <b>Soft1</b> key to turn off the backlight. Release the key to turn on the backlight and end the test.                                                                                                    |
|                  | Red screen           | Press the $6$ key to display the red screen. Release the key to end the test.                                                                                                    |
|                  | Green screen         | Press the 7 key to display the green screen. Release the key to end the test.                                                                                                    |
|                  | Blue screen          | Press the <b>8</b> key to display the blue screen. Release the key to end the test.                                                                                                    |
| Speaker          | Melody               | Press the <b>1</b> key to play the music and display <b>1</b> on the LCD. If insert earphone, you can hear music form receiver of earphone. Press any key to enter the next test.                                                                                                    |
| Vibration        | Motor                | Press the <b>Soft2</b> key to test the motor. Release the key to end the test.                                                                                                    |
| Earpiece         | Earpiece             | Press the <b>3</b> key to play the multi-tone about 2 seconds. If insert earphone, you can hear multi-tone form receiver of earphone. Press any key to enter the next test.                                                                                                    |
| Audio loopback   | Audio loop           | Press the <b>Send</b> key to perform the audio loopback test. The audio are input from the MIC and output from the earpiece. Press any key to enter the next test.                                                                                                    |
| FM               | FM                   | Insert earphone, press and hold the <b>0</b> key to display the value of the searched channel.<br>If the signal of some channel is good, you will hear the FM radio from earphone. If<br>there is no channel, no value is displayed. Press any key to enter the next test.                              |
| Keypad backlight | Backlight            | Press the <b>5</b> key to turn on the keypad backlight and display <b>5</b> on the LCD. Release the key to turn off the keypad backlight and end the test.                                                                                                    |
| Camera           | Camera               | Press the 9 key test camera. Press any key to enter the next test.                                                                                                    |
| *                | Mini SD card         | Press the * key test mini SD card. If SD card is normal, LCD display "cards is ok", otherwise LCD display "No Card". Press any key to enter the next test.                                                                                                    |
| Keypad           | Keypad               | Press the *, <b>OK</b> , <b>2</b> , <b>4</b> , <b>music</b> , <b>C</b> , <b>camera</b> keys to display corresponding characters on the screen. Press the # key, if all the keys are tested, <b>PASS</b> is displayed; otherwise, <b>FAIL</b> is displayed. Press the <b>Power</b> key to quit the test. |

## **10.3 Voice Call Test**

- 1. Insert R-UIM card to mobile phone, press and hold **Power** key to power on.
- 2. Check whether the signal strength is changed normally in normal network environment.
- 3. Dial a fixed-line number to test the voice quality during a call.
- 4. If the preceding tests are normal, end the voice call test. Otherwise, perform the test again or note down failure symptoms for further analysis and repair.